# 兵庫県就学支援制度 オンライン申請システム 【奨学給付金】 操作マニュアル

令和7年6月

兵庫県教育委員会

# 目次

| III. 奨学給付金             |    |
|------------------------|----|
| III-1. 概要              |    |
| III-2. 受給資格認定申請        |    |
| III-2-1                |    |
| III-2-2. 申請画面を開く       | 3  |
| III-2-3.【生徒情報】入力画面     | 6  |
| III-2-4.【学校情報】入力画面     |    |
| III-2-5.【保護者等人数確認】画面   | 10 |
| III-2-6.【保護者等情報】入力画面   | 14 |
| III-2-7.【保護者等情報変更確認】画面 | 15 |
| III-2-8.【保護者等情報一覧】画面   | 16 |
| III-2-9.【収入情報】入力画面     |    |
| III-2-10.【受給申請情報】画面    | 40 |
| III-2-11.【扶養親族情報】画面    | 42 |
| III-2-12.【振込先口座情報】画面   | 43 |
| III-2-13.【申請確認】画面      | 45 |
| III-2-14.【申請完了】画面      | 47 |
| III-2-15. 結果通知確認       | 48 |
|                        |    |

# III. 奨学給付金

### III-1. 概要

本章では、奨学給付金の申請について説明します。

### III-2. 受給資格認定申請

#### III-2-1.

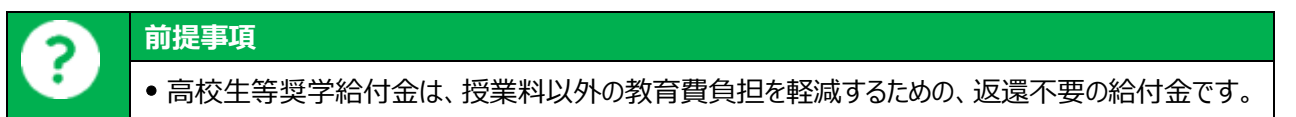

#### III-2-2. 申請画面を開く

| 1. [ | 受給資格認定申請】の画面を開きます。                                                  |  |
|------|---------------------------------------------------------------------|--|
|      | 生徒・保護者向けポータル                                                        |  |
|      | お知らせ<br>2024/02/14<br>ポータル用おしらせ3<br>ポータル用お知らせ内容3<br>お知らせファイル名3.xlsx |  |
|      | ×=                                                                  |  |
| 1    | 【申請・変更手続き】 (+)                                                      |  |
|      | 【申請状況一覧】                                                            |  |

 【ポータル】画面のメニューより、[申請・変更手 続き]をタップし、申請手続一覧を表示します。

| 生徒・保護者向けポータル                                                               | 2 [奨学給付金]をタップし、申請区分一覧を表 |
|----------------------------------------------------------------------------|-------------------------|
| お知らせ<br>2024/02/14<br>ポータル用おしらせ3<br>ポータル用お知らせ内容3<br><u>お知らせファイル名3.xlsx</u> | 示します。                   |
| メニュー<br>【 申請・変更手続き 】                                                       |                         |
| 就学支援金 ✓ …申請可能 × …申請不可能 ✓                                                   |                         |
| ② 奨学給付金 ✓ …申請可能 × …申請不可能 ▼                                                 |                         |
| 【申請状況一覧】                                                                   |                         |
| 生徒・保護者向けポータル                                                               | ③ [受給資格認定申請]をタップします。    |
| お知らせ<br>お知らせはありません                                                         |                         |
| ×=                                                                         |                         |
| 【申請・変更手続き】                                                                 |                         |
| 就学支援金 ∨ …申請可能 × …申請不可能 ∨                                                   |                         |
| 奨学給付金 ✓ …申請可能 × …申請不可能 ∧                                                   |                         |
| ③ ✓ 受給資格認定申請                                                               |                         |
| × 受給者情報変更申請(生徒名前、メールア<br>ドレス等)                                             |                         |

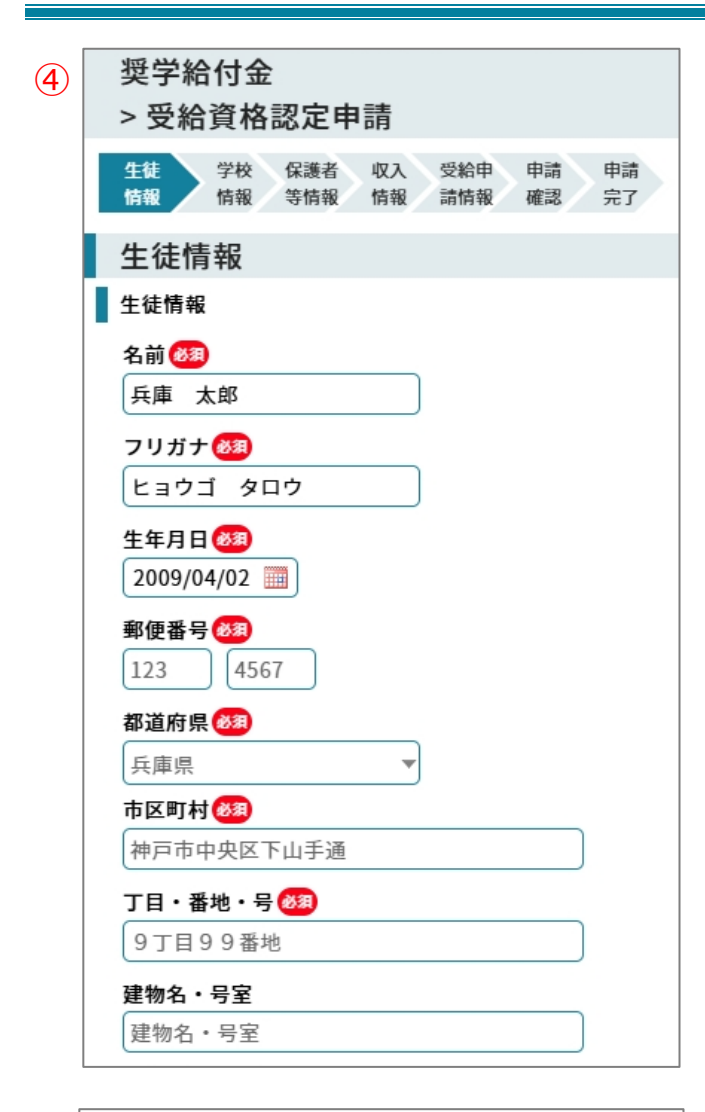

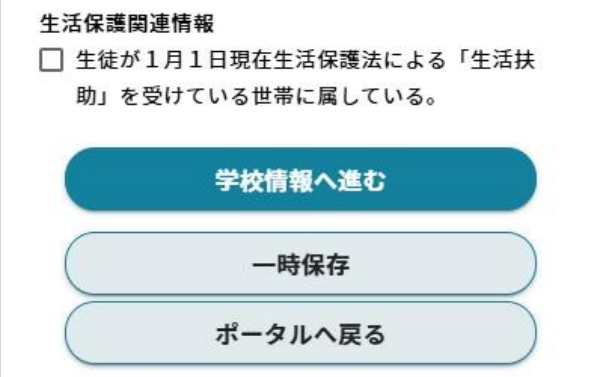

④「奨学給付金」の【受給資格認定申請】画面が 開きます。

### III-2-3. 【生徒情報】入力画面

| 1. 王従情報の入力を行います。                                 |                                                  |
|--------------------------------------------------|--------------------------------------------------|
| 奨学給付金<br>> 受給資格認定申請                              | <ol> <li>生徒情報を入力します。</li> <li>補足</li> </ol>      |
| 生徒 学校 保護者 収入 受給申 申請 申請<br>情報 情報 等情報 情報 請情報 確認 完了 | • 項目によっては、学校等で設定済となっている<br>ものもあります。誤りや変更がある場合は修正 |
| 生徒情報                                             | してください。                                          |
| 1 生徒情報                                           |                                                  |
| 名前 (88)<br>兵庫 太郎                                 |                                                  |
| フリガナ 🐼<br>ヒョウゴ タロウ                               |                                                  |
| 生年月日 🐼 2009/04/02 🏢                              |                                                  |
| <b>郵便番号 203</b><br>123 4567                      |                                                  |
| 都道府県 🚳                                           |                                                  |
| 兵庫県   ▼                                          |                                                  |
| 市区町村 🚱<br>神戸市中央区下山手通                             |                                                  |
| <b>丁目・番地・号 ⊗3</b><br>9 丁目 9 9 番地                 |                                                  |
| 建物名・号室                                           |                                                  |
| 建物名・号室                                           |                                                  |

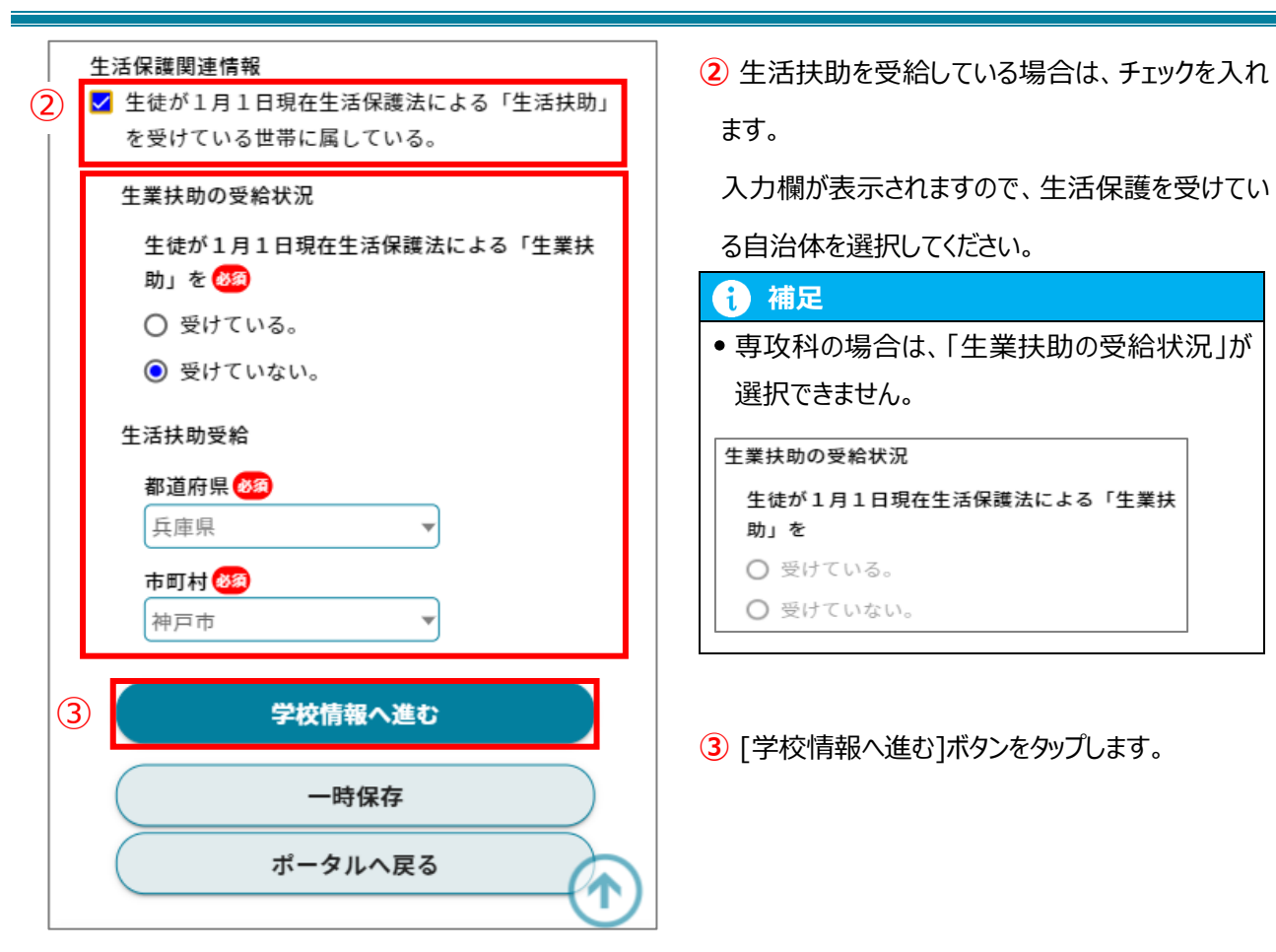

### III-2-4. 【学校情報】入力画面

|            | 奨学給付金<br>> 受給資格認定申請                                                                                                    |
|------------|----------------------------------------------------------------------------------------------------|
|            | 生徒<br>情報         学校<br>情報         保護者<br>保護者         収入<br>受給申         受給申         申込<br>申請           情報         情報         情報         精術         確認         完了 |
|            | 学校情報                                                                                                    |
| $\bigcirc$ | 現在在学する高等学校等                                                                                                    |
|            | 学校名                                                                                                    |
|            | 兵庫県立東灘高等学校                                                                                                    |
|            | 学校の種類・課程                                                                                                    |
|            | 高等学校(全日制)                                                                                                    |
|            | 学科 🚳                                                                                                    |
|            | 普通科                                                                                                    |
|            | 在学期間 🜌                                                                                                    |
|            | 2023/04/01 🔤 ~ 現在                                                                                                    |
|            | これまで在学中に給付金を受給した回数 🙆                                                                                                    |
|            | なし マ                                                                                                    |
|            |                                                                                                    |
|            | ■ 過去に在学した高等学校等                                                                                                    |

1 学校情報を入力します。

| € 補足                   |
|------------------------|
| ● 項目によっては、学校等で設定済みとなって |
| いるものもあります。誤りや変更がある場合は  |
| 修正してください。              |

| <b>A</b> | 補足                                                                                                    |                                               |
|----------|----------------------------------------------------------------------------------------------------|-----------------------------------------------|
|          | <ul> <li>●【過去に在学した高等学校等がある場合】</li> </ul>                                                                                                    |                                               |
|          | 過去に在学した高等学校等<br>① 過去に在学した高等学校等を追加    ◆                                                                                                    | <ol> <li>[過去に在学した高等学校等を追加]をタップします。</li> </ol> |
|          | 過去に在学した高等学校等         学校名         「県立NNN高等学校         学校の設置区分         学校の設置区分         学校の設置区分         学校の設置区分         学校の設置区分         学校の設置区分         学校の設置区分         学校の設置区分         学校の設置区分         学校の設置区分         ジョン         学校の設置区分         ジョン         学校の設置区分         ジョン         ジョン | 2 過去に在学した高等学校等の情報<br>を入力します。                  |
|          | <ul> <li>【誤って入力した情報を削除する場合】</li> </ul>                                                                                                    |                                               |
|          | 1 過去に在学した高等学校等を削除 🙁                                                                                                    | ① [過去に在学した高等学校等を削除]                           |
|          | 過去に在学した高等学校等を追加 🕀                                                                                                    | をタップします。                                      |
|          |                                                                                                    |                                               |

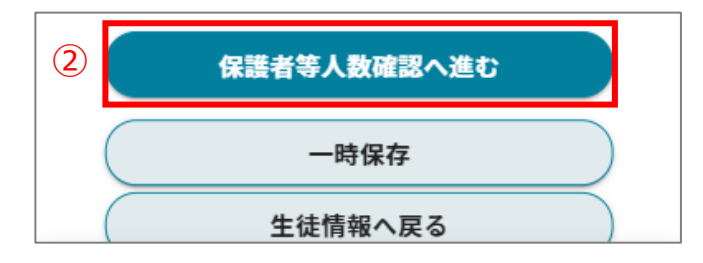

② [保護者等人数確認へ進む]ボタンをタッ プします。

#### III-2-5. 【保護者等人数確認】画面

#### 1. 保護者等人数の確認を行います。

以下のフローに沿って、設問に回答してください。(専攻科を除く)

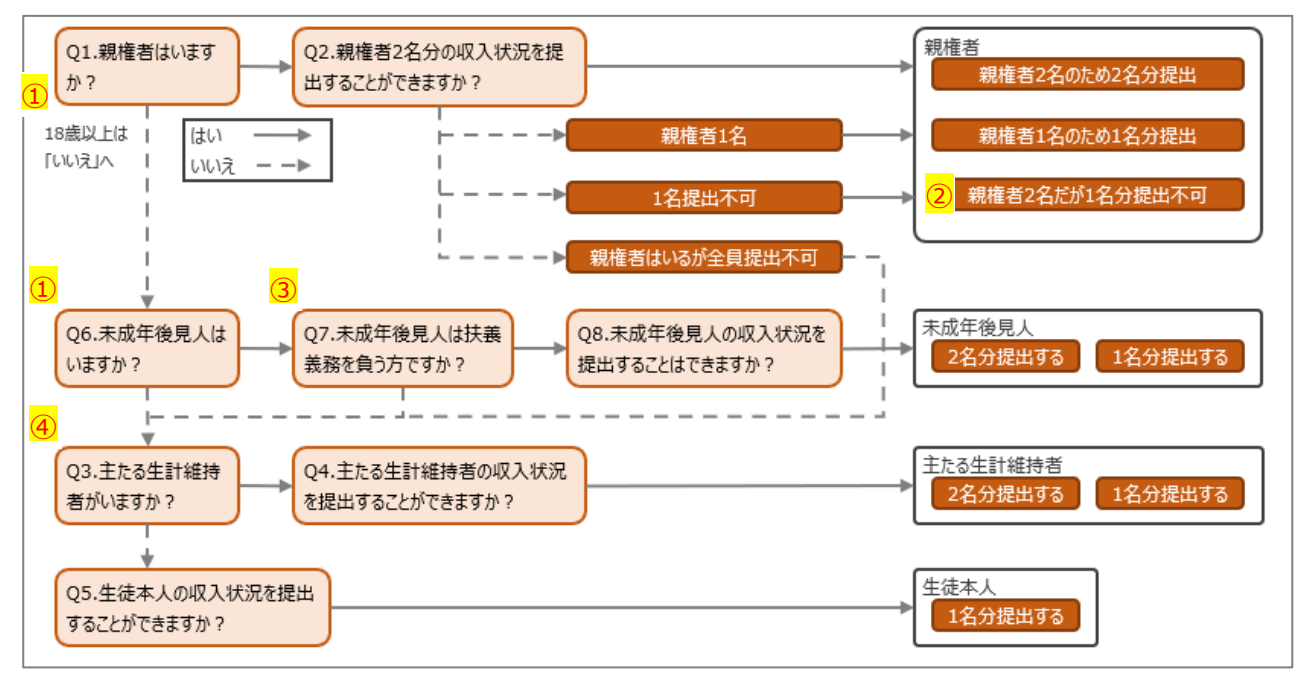

| 補足①                             |
|---------------------------------|
| • 生徒が 18 歳以上である場合は、「いいえ」を選択します。 |

|   | 補足②                                        |
|---|--------------------------------------------|
| 6 | •「親権者2名だが1名分提出不可」に該当するのは、ドメスティックバイオレンス・児童虐 |
| U | 待・失踪等のやむを得ない理由に該当する場合などです。                 |
|   | • 上記に該当する場合、確認書類の提出を求める可能性があります。           |

|     | 補足③                                     |
|-----|-----------------------------------------|
| (i) | • 法人である未成年後見人及び民法第857条の2第2項に規定する財産に関する権 |
|     | 限のみを行使すべきこととされた未成年後見人の場合は「いいえ」を選択します。   |

|   |     | 補足④                                         |
|---|-----|---------------------------------------------|
| ſ | į.) | • 生徒が 18 歳以上であり、入学時に未成年(18 歳未満)であった場合は、未成年時 |
|   |     | の親権者が「主たる生計維持者」に該当します。                      |

#### (専攻科の場合)

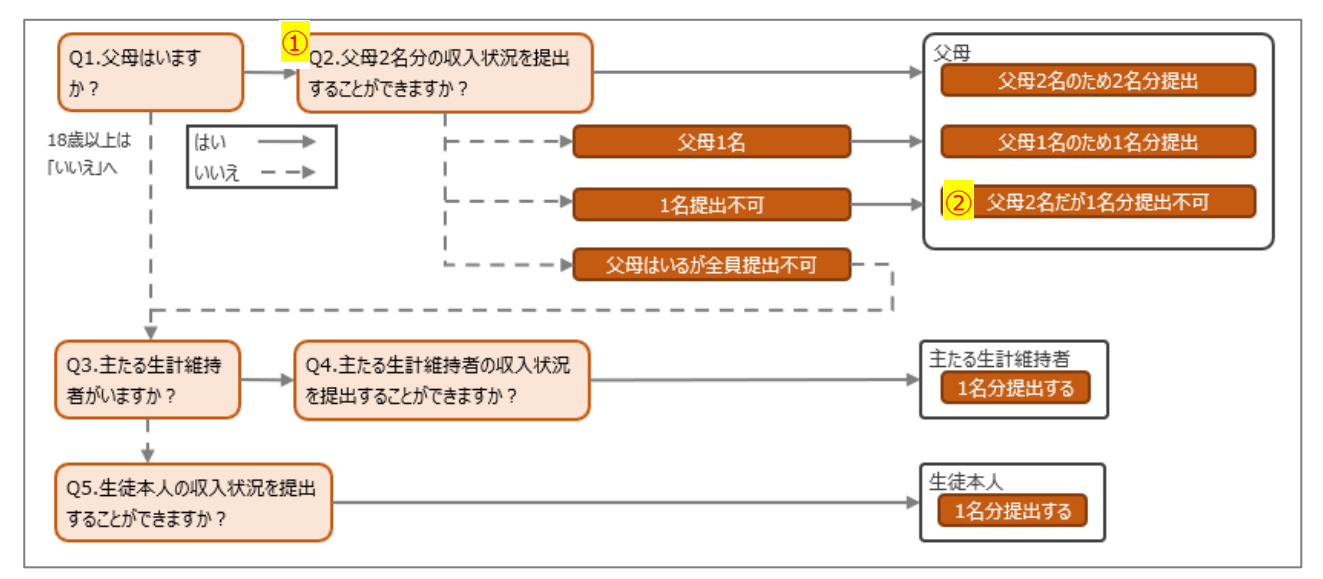

|     | 補足①                                         |
|-----|---------------------------------------------|
| (i) | • 父母以外の生計維持者(配偶者等)がいる場合は「父母はいるが全員提出不可」を選択し、 |
|     | 「主たる生計維持者」の収入状況を提出してください。                   |

|   | 補足②                                            |
|---|------------------------------------------------|
|   | •「父母2名だが1名分提出不可」に該当するのは、ドメスティックバイオレンス・児童虐待・失踪等 |
| U | のやむを得ない理由に該当する場合などです。                          |
|   | • 上記に該当する場合、確認書類の提出を求める可能性があります。               |

#### 2. 設問画面の例

| 保護者等人数確認                                                   |  |  |  |  |
|------------------------------------------------------------|--|--|--|--|
| 保護者等人数確認                                                   |  |  |  |  |
| ー<br>Q1.親権者はいますか?<br>生徒が成人(18歳以上)である場合、「いいえ」を選択してく<br>ださい。 |  |  |  |  |
| はい                                                         |  |  |  |  |
| いいえ                                                        |  |  |  |  |
| <ol> <li>学校情報へ戻る</li> </ol>                                |  |  |  |  |
|                                                            |  |  |  |  |

1 当てはまる選択肢を選んでタップします。

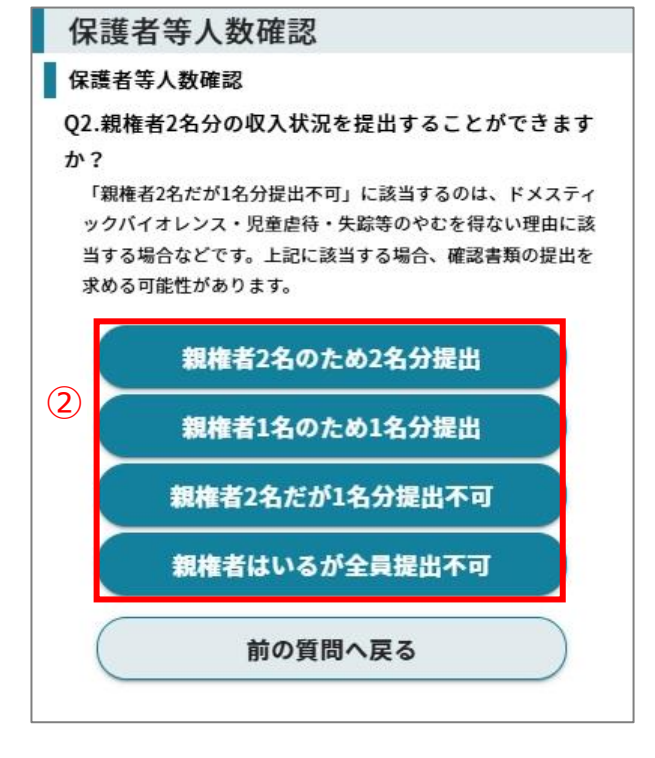

② 状況に応じて、提出する保護者等情報の人数 が変動します。当てはまる選択肢をタップします。

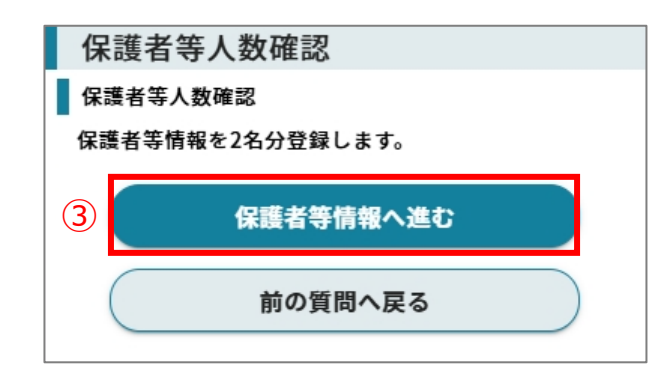

③ 情報登録する保護者等の人数が決まると、[保 護者等情報へ進む]ボタンが表示されます。 [保護者等情報へ進む]ボタンをタップします。

### III-2-6. 【保護者等情報】入力画面

| 奨学給付金                                            | 1 収入状況を提出する保護者等情報を入力します       |
|--------------------------------------------------|-------------------------------|
| > 受給資格認定申請                                       | ● 補足                          |
| 生徒 学校 保護者 収入 受給申 申請 申請<br>情報 情報 等情報 情報 請情報 確認 完了 | •【保護者等人数確認】画面での回答により、入力       |
| 保護者等情報                                           | する保護者等情報の人数が変わります。            |
| 保護者等情報                                           | • 項目によっては、前回申請情報を基に設定済のも      |
| - 1人目 ✓ 申請者                                      | のもあります。誤りや変更がある場合は修正してく       |
| 名前 (78)                                          | ださい。                          |
| 兵庫 父太郎                                           | ● 本申請の申請者となる保護者等に、「申請者」の      |
|                                                  | チェックを入れてください。                 |
| ヒョウゴ チチタロウ                                       | ※保護者等が2名の場合は どちらか一方とかり        |
| 生徒との続柄 🚳                                         |                               |
| × ×                                              | \$ 9 °                        |
| 高校生等との関係                                         |                               |
| 親権者                                              | 2 [収入情報へ進む]をタップします。           |
| 生年月日 🞯                                           | P.18『III-2-9【収入情報】入力画面』に進みます。 |
| 1970/03/02                                       |                               |
|                                                  |                               |
| 2人目 🗌 申請者                                        |                               |
| 名前 者                                             | 9 ると、P.15』III-2-/【保護百寺情報変更唯   |
| 兵庫 母美                                            | 認】画面』に進みます。                   |
| フリガナ 🞯                                           | 保護者等情報変更確認画面へ戻る               |
| ヒョウゴ ハハミ                                         |                               |
| 生徒との続柄(83)                                       |                               |
| 母 ▼                                              |                               |
| 高校生等との関係 🚳                                       |                               |
| 親権者    ▼                                         |                               |
| 生年月日 🞯                                           |                               |
| 1975/10/01                                       |                               |
|                                                  |                               |
| 2 収入情報へ進む                                        |                               |
|                                                  |                               |
| 一時保存                                             |                               |
|                                                  |                               |

#### III-2-7. 【保護者等情報変更確認】画面

 補足
 「保護者等情報変更確認画面へ戻る」ボタンをタップすると、【保護者等情報変更確認】画面が 表示されます。

#### 1. 保護者等情報の変更確認を行います。

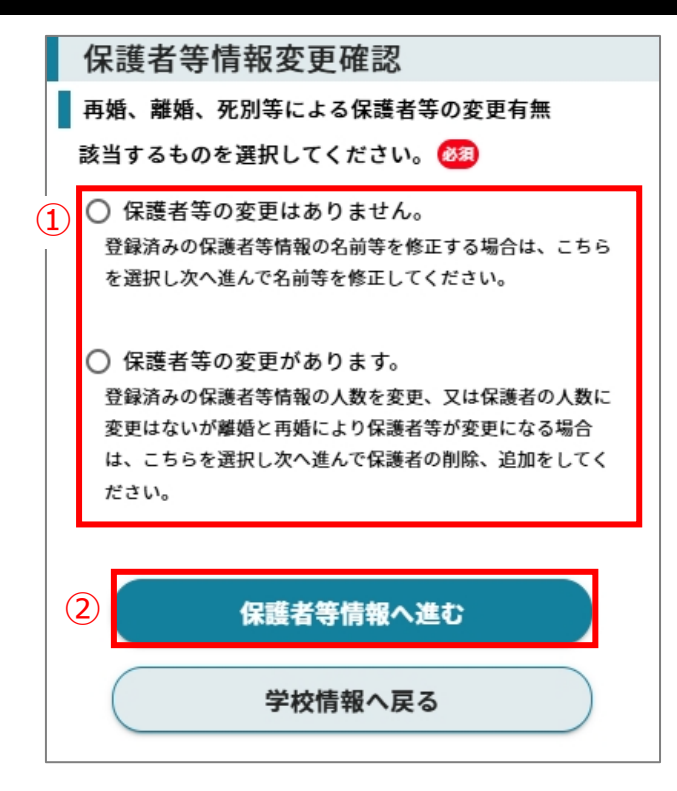

- 1 保護者等の変更があるかを選択します。
- 2 [保護者等情報へ進む]ボタンをタップします。

#### 1 補足

- 変更がない場合は、P.14『III-2-6【保護 者等情報】入力画面』に進みます。
- 変更がある場合は、P.10『III-2-5【保護者 等人数確認】画面』に進みます。

#### III-2-8. 【保護者等情報一覧】画面

i

[保護者等情報へ戻る]、[保護者等情報へ進む]、[保護者等情報一覧へ戻る]、
 [保護者等情報一覧へ進む]ボタンをタップすると、【保護者等一覧】画面が表示されます。

#### 1. 保護者等情報の変更ができます。

補足

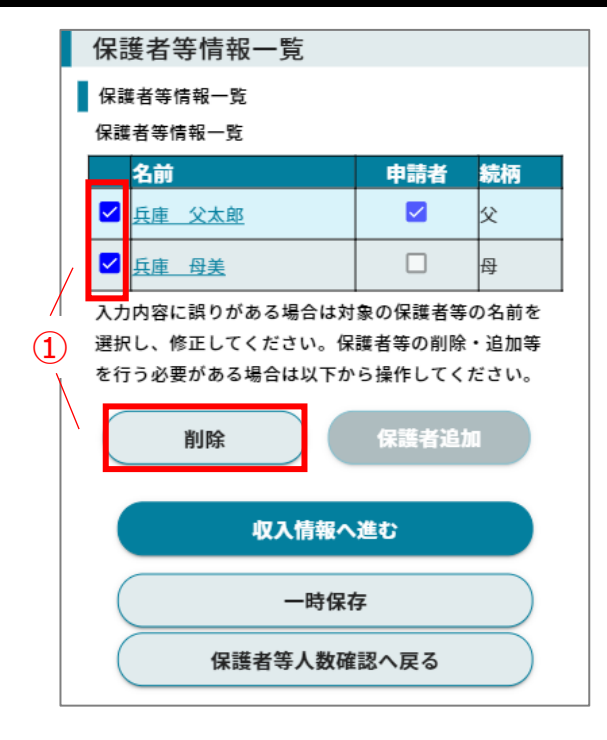

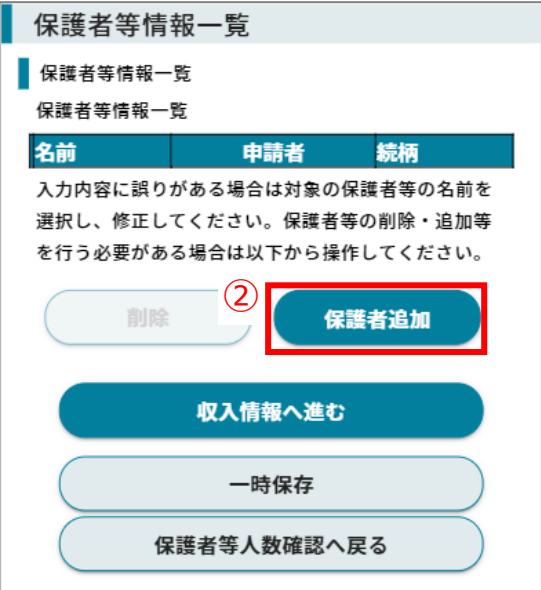

【保護者等情報一覧】画面が表示されます。

1 入力済の保護者等情報が表示されるため、必要に

応じて保護者等情報を削除します。

#### i) 補足

【保護者等情報一覧】には【保護者等人数確認】画面及び【保護者等情報変更確認】画面で決定した人数までしか追加できません。
 保護者等情報を変更する場合は、必ず「削除」を先に行ってください。

2 必要に応じて新たな保護者等情報を追加します。

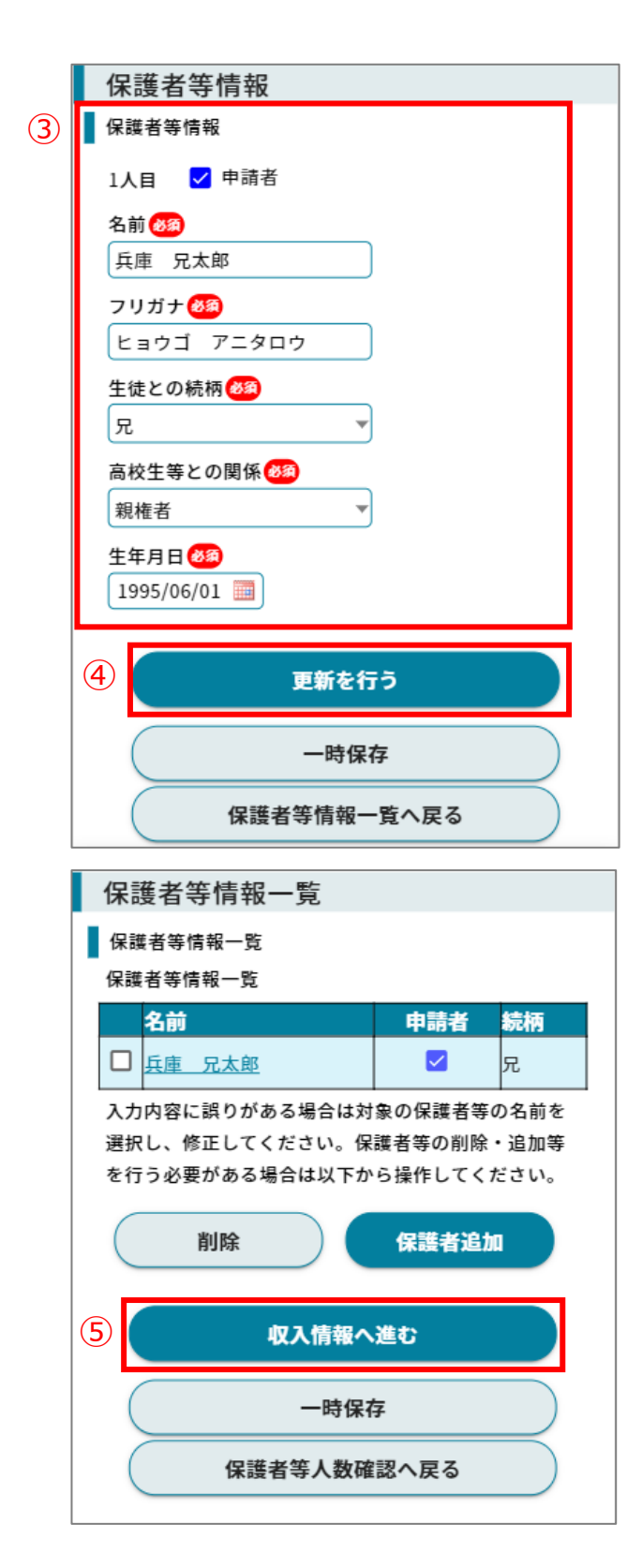

③ 収入状況を提出する保護者等情報を入力します。

④ [更新を行う]をタップします。

5 [収入情報へ進む]をタップします。

P.18『III-2-9【収入情報】入力画面』に進みます。

#### III-2-9. 【収入情報】入力画面

| 1. 収入情報の入力を行います。                                           |                                                     |
|------------------------------------------------------------|-----------------------------------------------------|
| 奨学給付金<br>                                                  | 1 収入情報の提出方法を選択します。                                  |
| > 受給資格認定甲請                                                 | (1) 補足                                              |
| 生徒  学校  保護者  収入  受給申 申請  申請<br>情報  情報  特情報  情報  请報  確認  完了 | 以下のいずれかの方法で提出してください。                                |
| 収入情報                                                       | a.個人番号カードを使用して自己情報を登録する                             |
| 収入情報                                                       | 個人番亏カートを所持していて、マイナホータルア<br>プロを利用できる場合は、フィナポータルアプロから |
| 1人目                                                        | うりを利用 Cea場 ロは、マイナ ハータルアラリから<br>自己の収入情報等を取得して提出する    |
| 名前                                                         | ※個人番号を提出する必要がありません。                                 |
| 兵庫 父太郎                                                     |                                                     |
| 提出方法 🥝 🌌1                                                  | b.個人番号を入力する                                         |
| a ○ 個人番号カードを使用して自己情報を登録する                                  | 個人番号を入力し、提出する                                       |
| D 個人番号を入力する<br>2回目以降の申請の場合は、個人番号に変更があった場合の                 | ※入力された個人番号を使用し、県で収入情報                               |
| み、個人番号を入力してください。                                           | 等の照会を行います。一度個人番号を提出する                               |
| ○ 別特唯認言規(課税証明言等) を画像添刊にて提<br>出する                           | と、次回以降は番号に変更かあった場合を除き、                              |
| d ○ 所得確認書類(課税証明書等)をシステム外で学<br>校へ提出する                       | 入力不安です。                                             |
| 1X. (18:11.) 3                                             | c.所得確認書類等を画像添付にて提出する                                |
|                                                            | 所得確認書類等(課税証明書等)を画像化し                                |
|                                                            | 提出する                                                |
|                                                            |                                                     |
|                                                            | d.所得確認書類等をシステム外で学校へ提出する                             |
|                                                            | 所得確認書類等(課税証明書等)を紙書類で                                |
|                                                            | 学校へ提出する                                             |
|                                                            | ※画像化できない場合などに選択してください                               |

#### 2. a.「個人番号カードを使用して自己情報を登録する」場合

#### 前提事項

• 個人番号カードと、個人番号カードを読み取れるスマートフォンまたは IC カードリーダライタを接続したパソコンを用意してください。

#### 補足

マイナポータルから取得する情報は以下のとおりです。※申請内容によって変わります。

- 生活保護情報
- 所得·個人住民税情報
- 公金受取口座情報

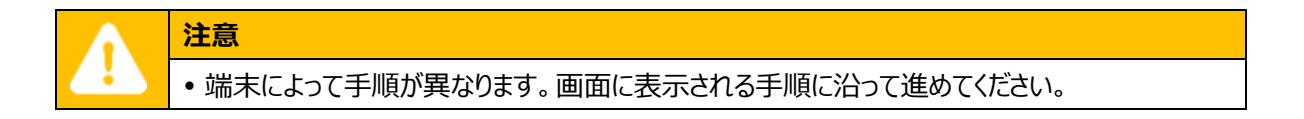

#### iOS の場合

1

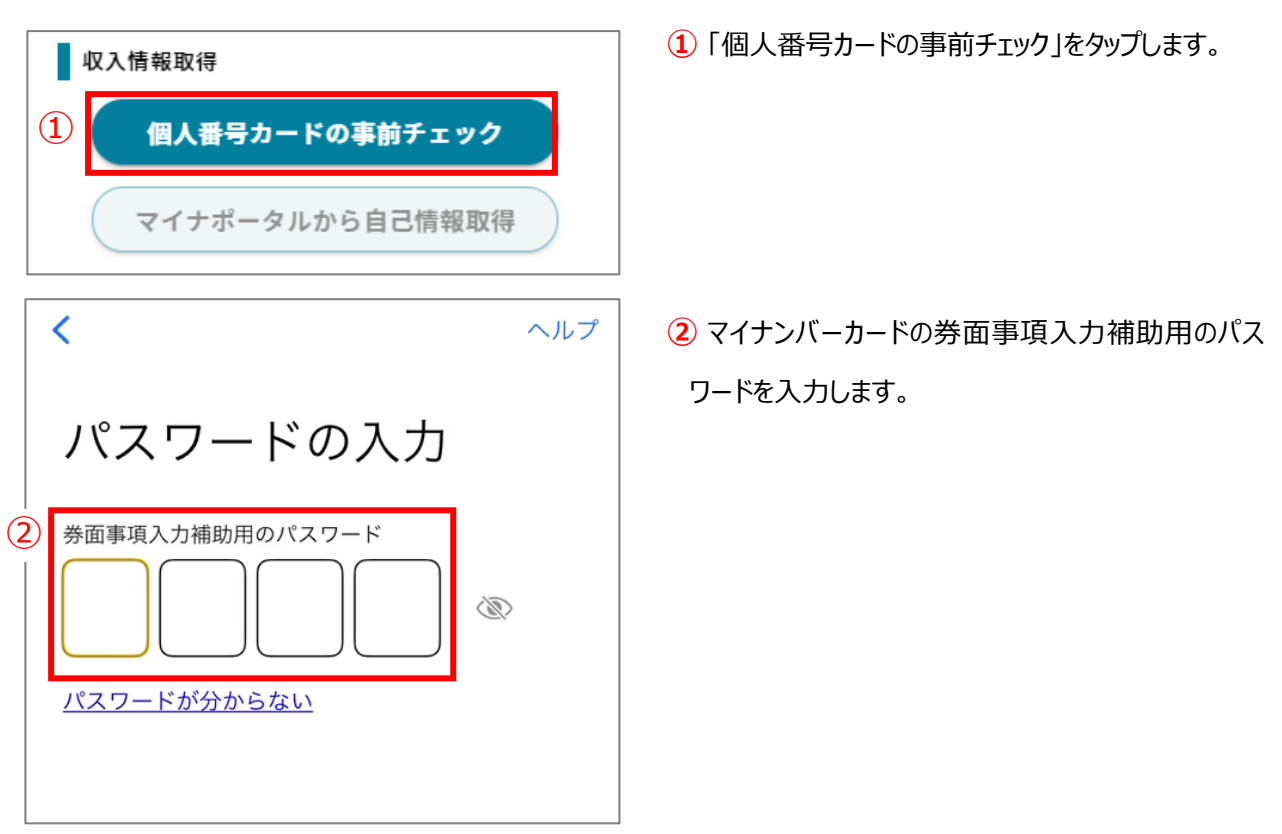

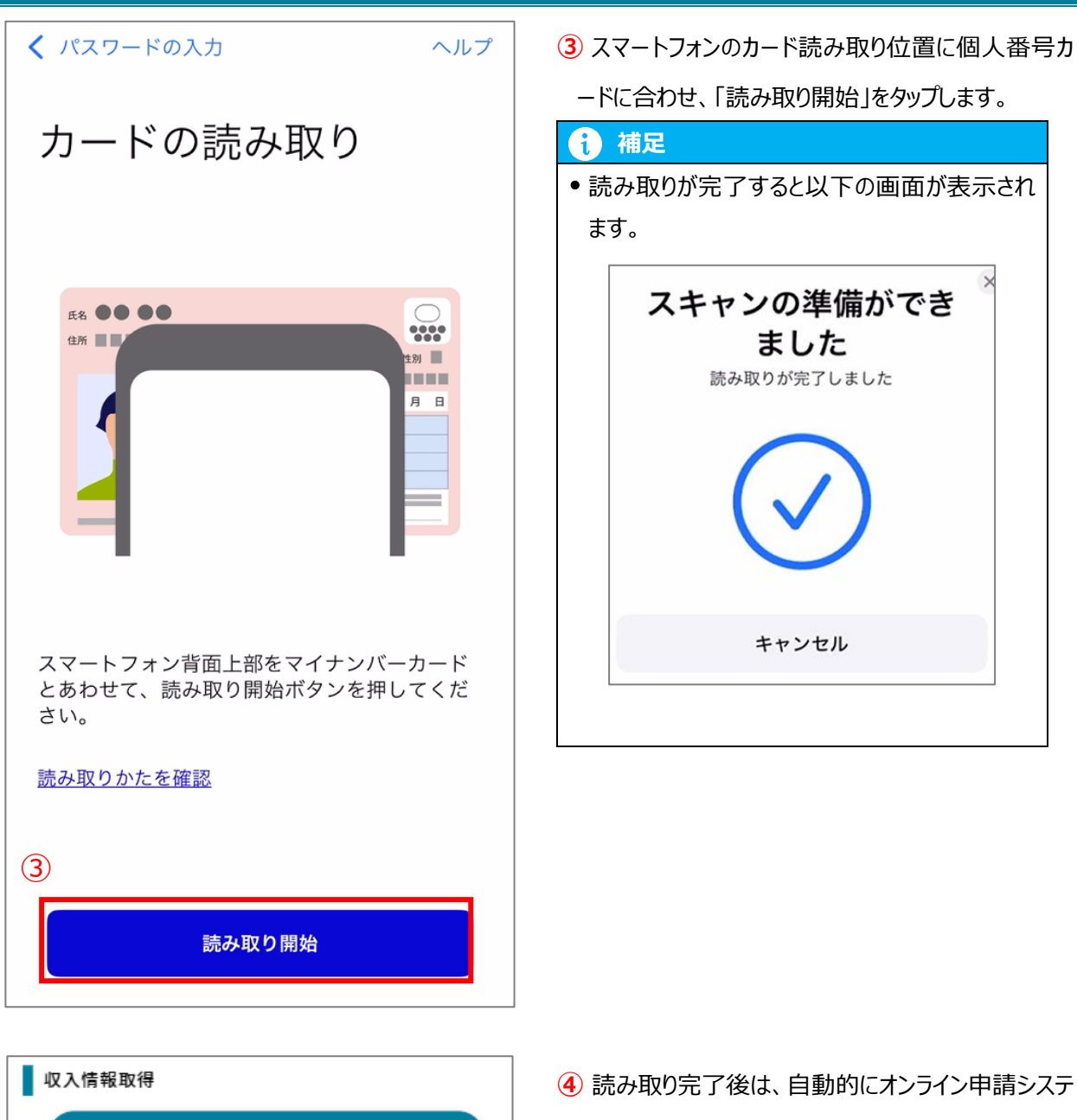

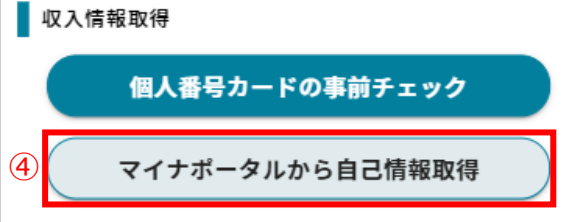

④ 読み取り完了後は、自動的にオンライン申請システムの収入情報入力画面に遷移します。
「マイナポータルから自己情報取得」をタップします。

 $\triangle$ 

(5)

```
マイナポータル 外部サービスとの連携
```

# サービス連携

マイナポータルと利用中のサービスを連携しま す。連携内容と規約へ確認同意のうえ、まずは 本人確認を行ってください。

#### 連携内容

兵庫県教育委員会が就学支援制度受給資格審査 のために提供する「兵庫県就学支援制度オンラ イン申請システム」への記録・表示のため、マ イナポータルを通じて以下の情報を取得しま す。

・所得・個人住民税情報
 詳細の項目 ~

#### 同意事項

マイナポータルの利用規約

マイナポータルの利用登録が済んでいない場合、あわせて登録 します。

利用規約に同意する

本人確認をはじめる 🗌

マイナポータルアプリがひらきます

<u>連携をやめる</u>

5 マイナポータル連携画面に遷移します。

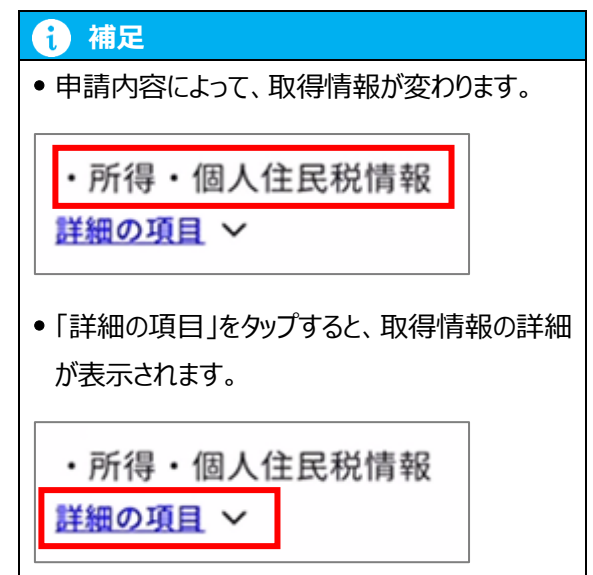

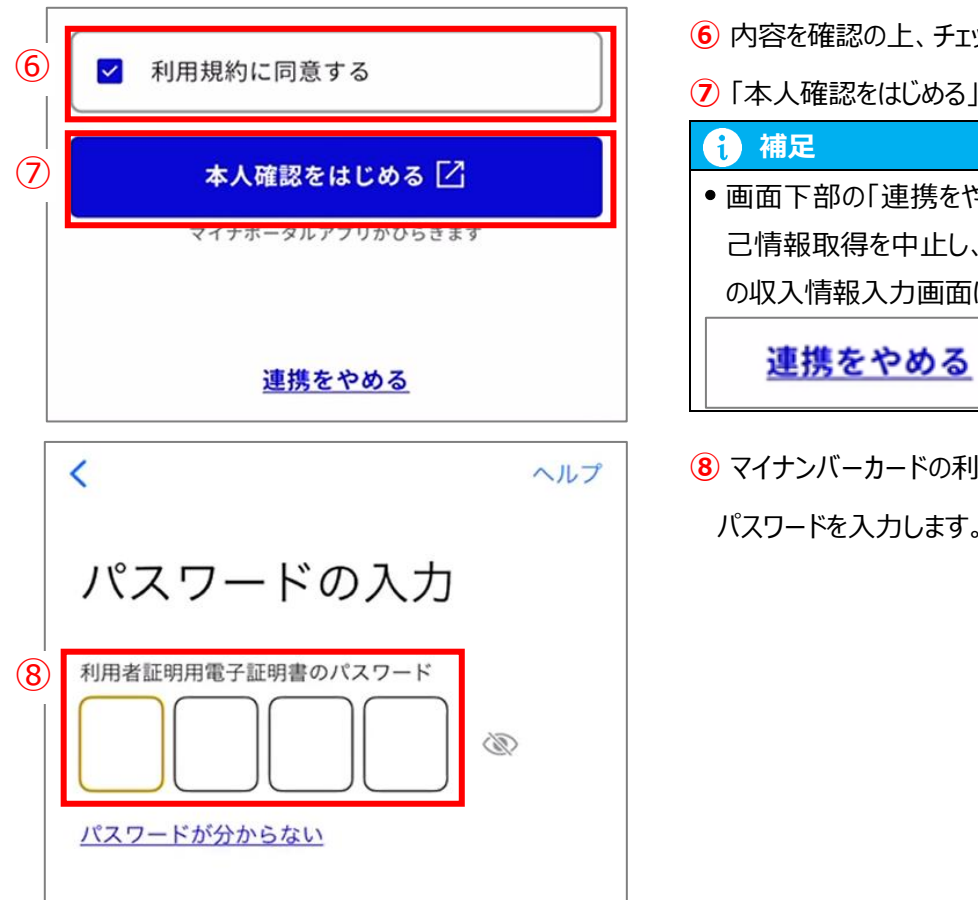

- **6** 内容を確認の上、チェックを入れます。
- ⑦「本人確認をはじめる」をタップします。

# • 画面下部の「連携をやめる」をタップすると、自 己情報取得を中止し、オンライン申請システム の収入情報入力画面に遷移します。

8 マイナンバーカードの利用者証明用電子証明書の パスワードを入力します。

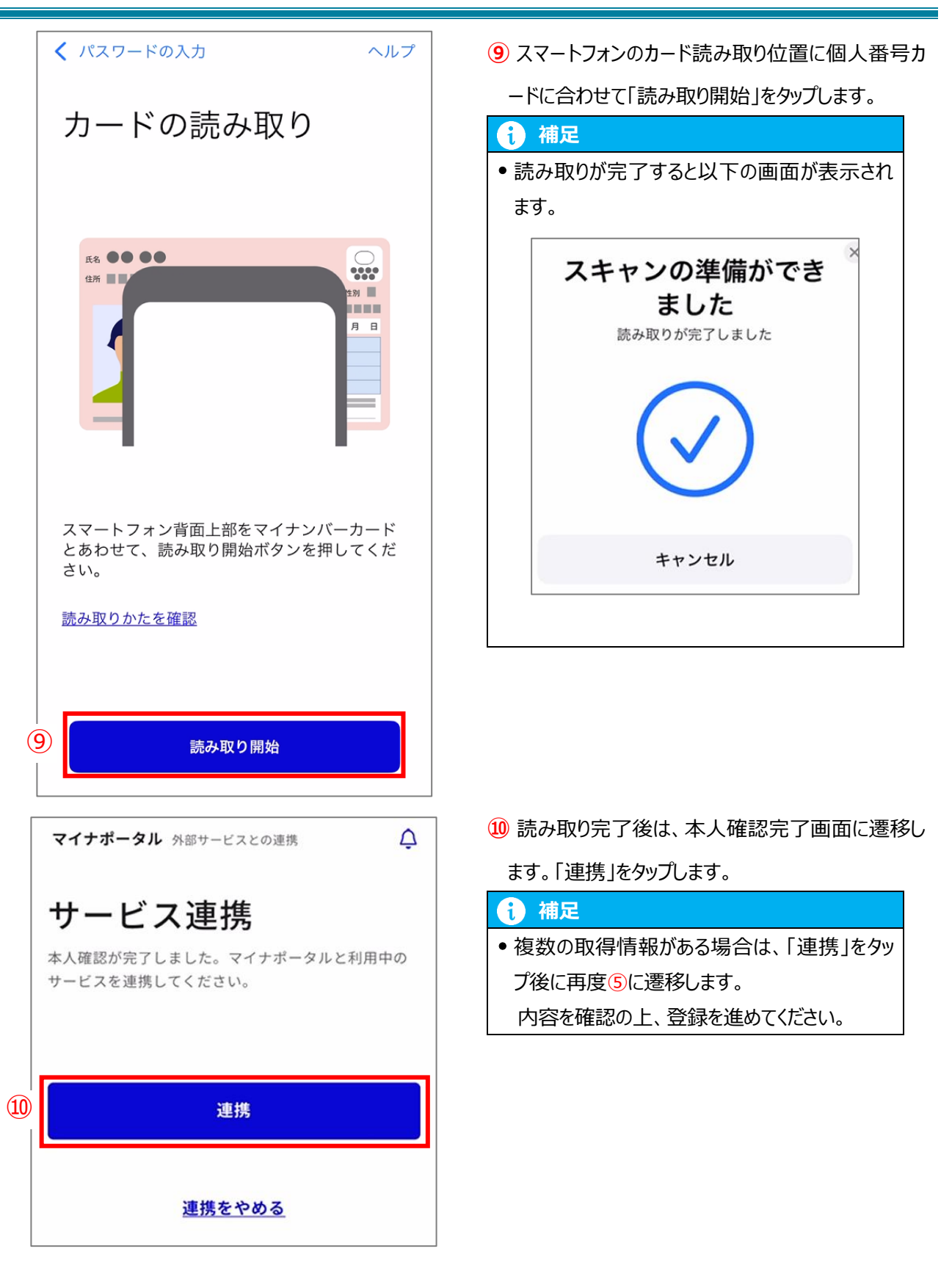

#### Android の場合

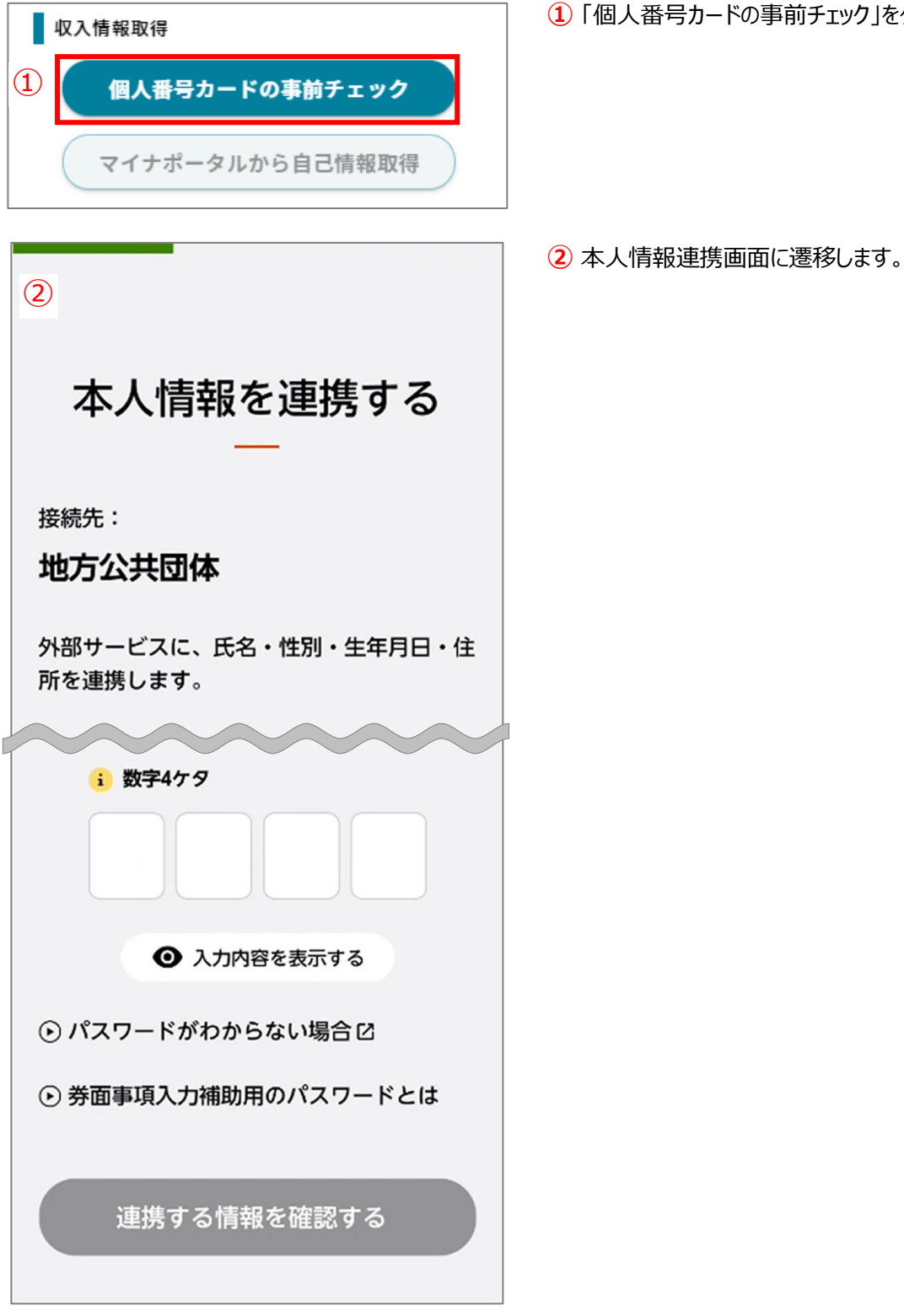

個人番号カードの事前チェック」をタップします。

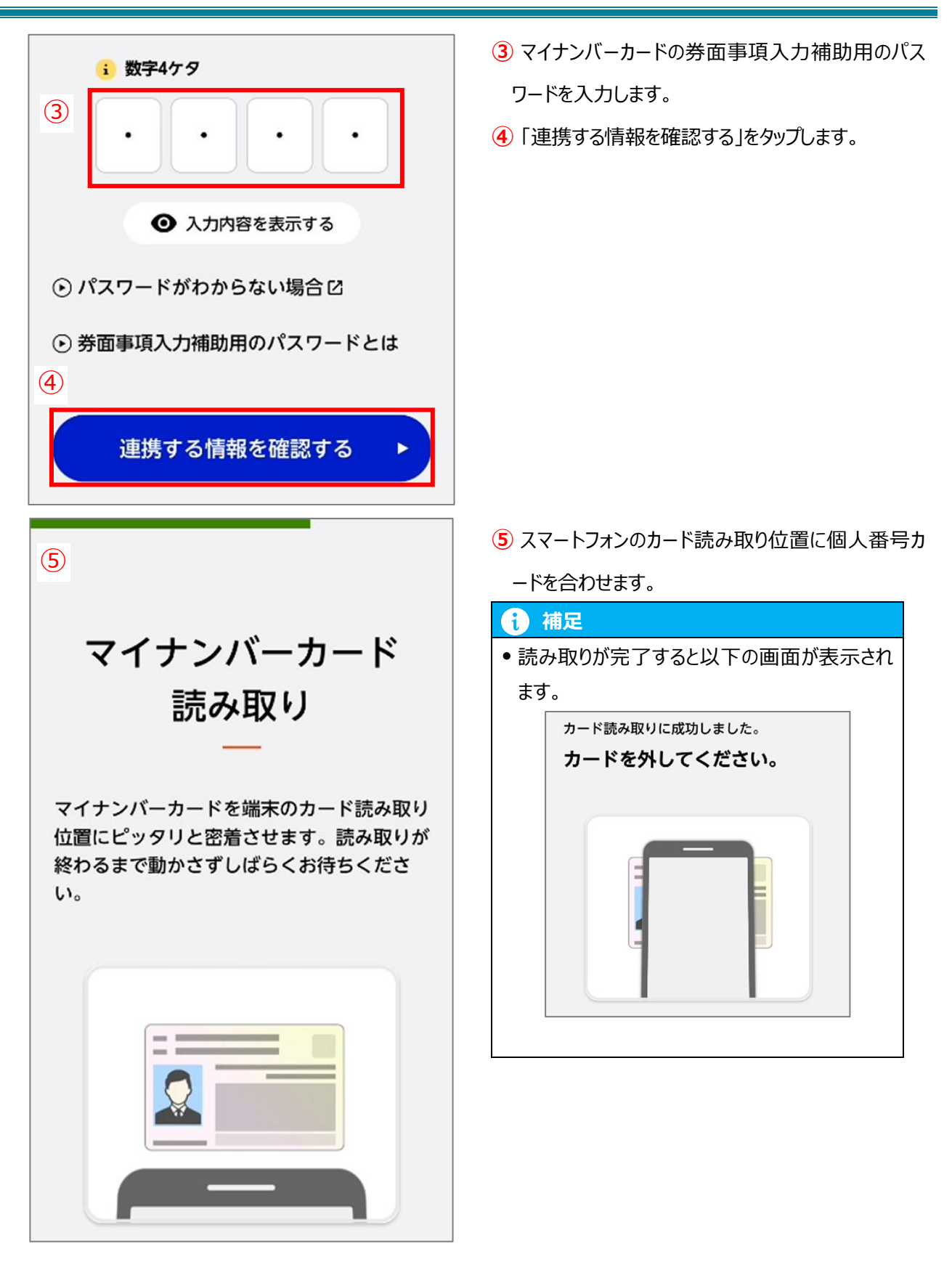

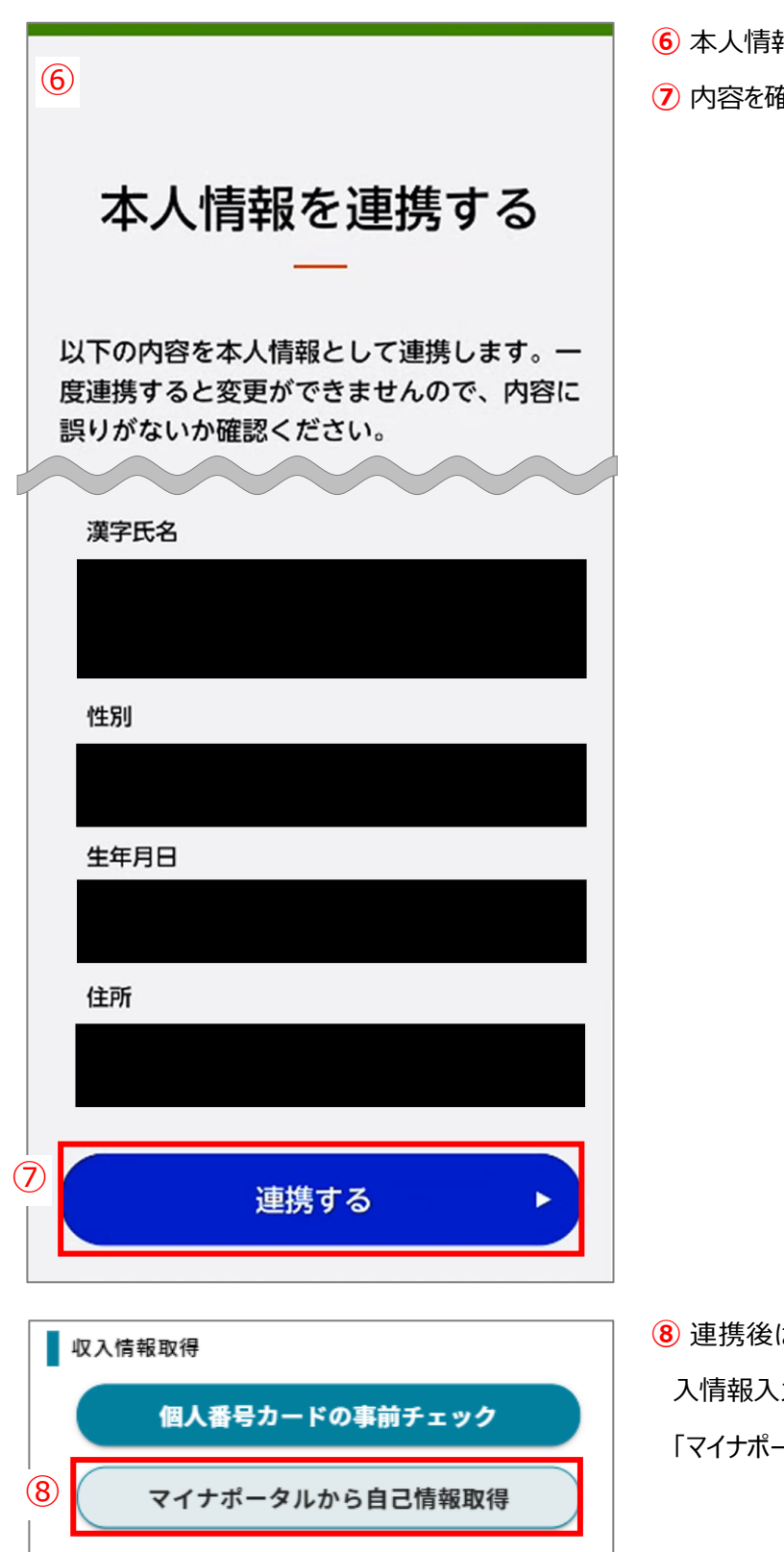

- 6本人情報が表示されます。
- ⑦ 内容を確認し、「連携する」をタップします。

- ⑧連携後は、自動的にオンライン申請システムの収入情報入力画面に遷移します。
  - 「マイナポータルから自己情報取得」をタップします。

 $\triangle$ 

マイナポータル 外部サービスとの連携 9

# サービス連携

マイナポータルと利用中のサービスを連携 します。連携内容と規約へ確認同意のう え、まずは本人確認を行ってください。

#### 連携内容

兵庫県教育委員会が就学支援制度受給資格 審査のために提供する「兵庫県就学支援制 度オンライン申請システム」への記録・表 示のため、マイナポータルを通じて以下の 情報を取得します。

・生活保護情報
 詳細の項目 ~

#### 同意事項

マイナポータルの利用規約

マイナボータルの利用登録が済んでいない場合、あわせて 登録します。

#### 利用規約に同意する

本人確認をはじめる 🗹

マイナポータルアプリがひらきます

9 マイナポータル連携画面に遷移します。

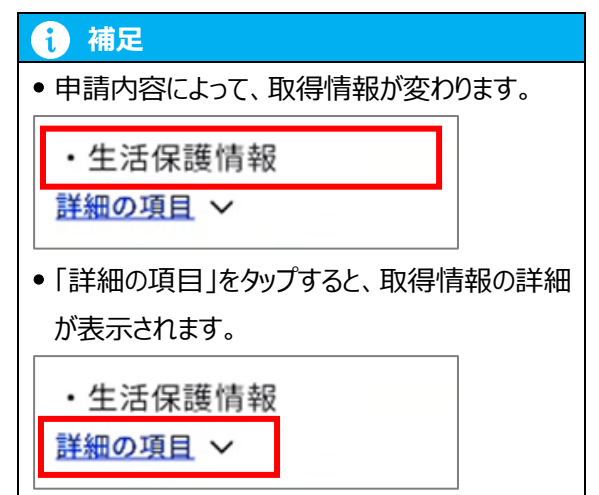

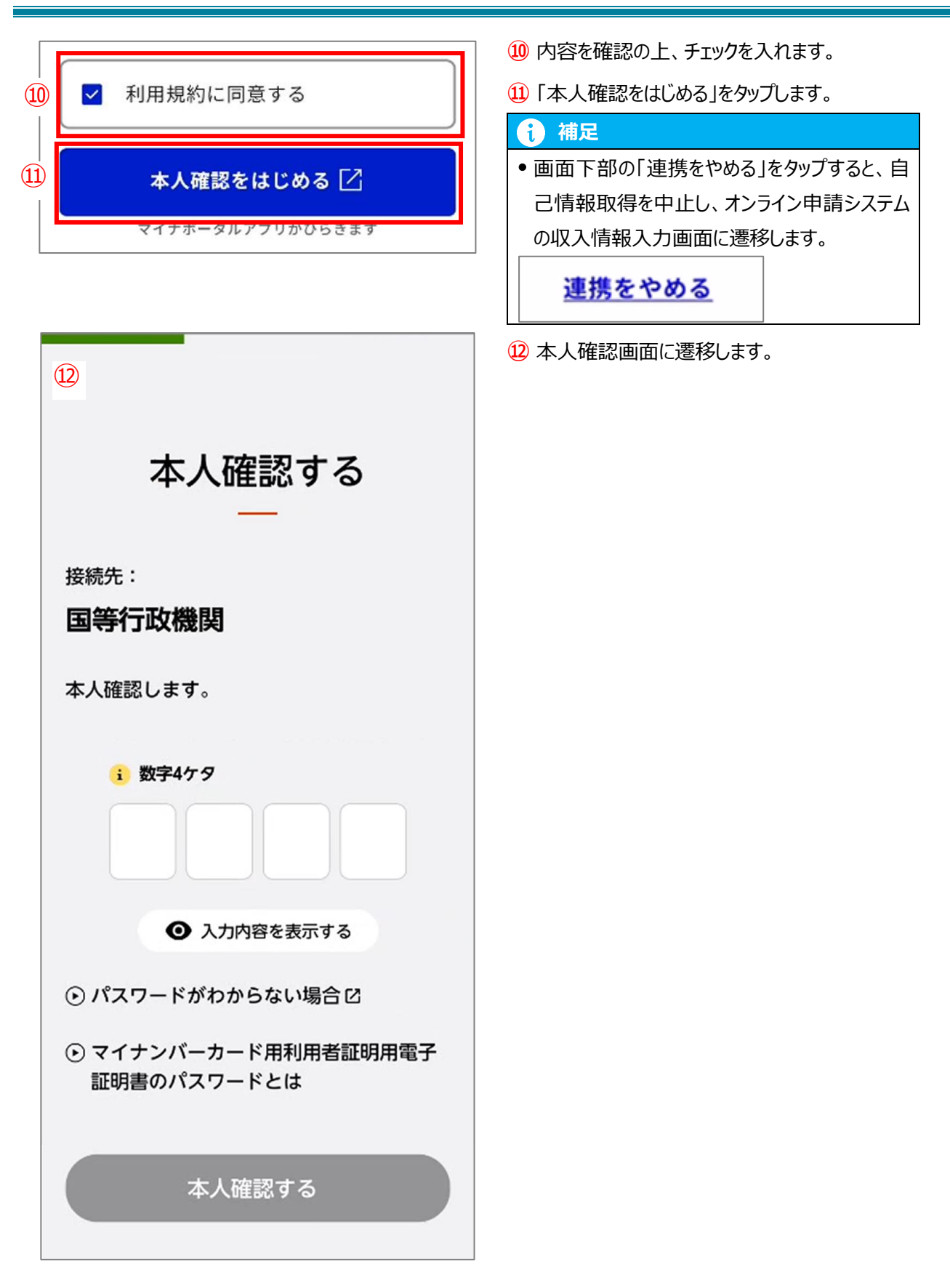

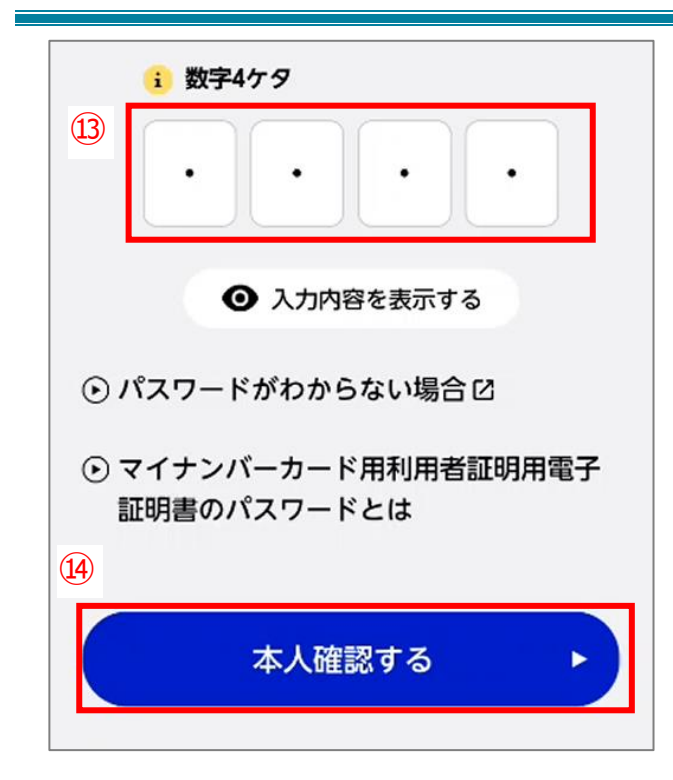

- ③ マイナンバーカードの利用者証明用電子証明書の パスワードを入力します。
- 14「本人確認する」をタップします。

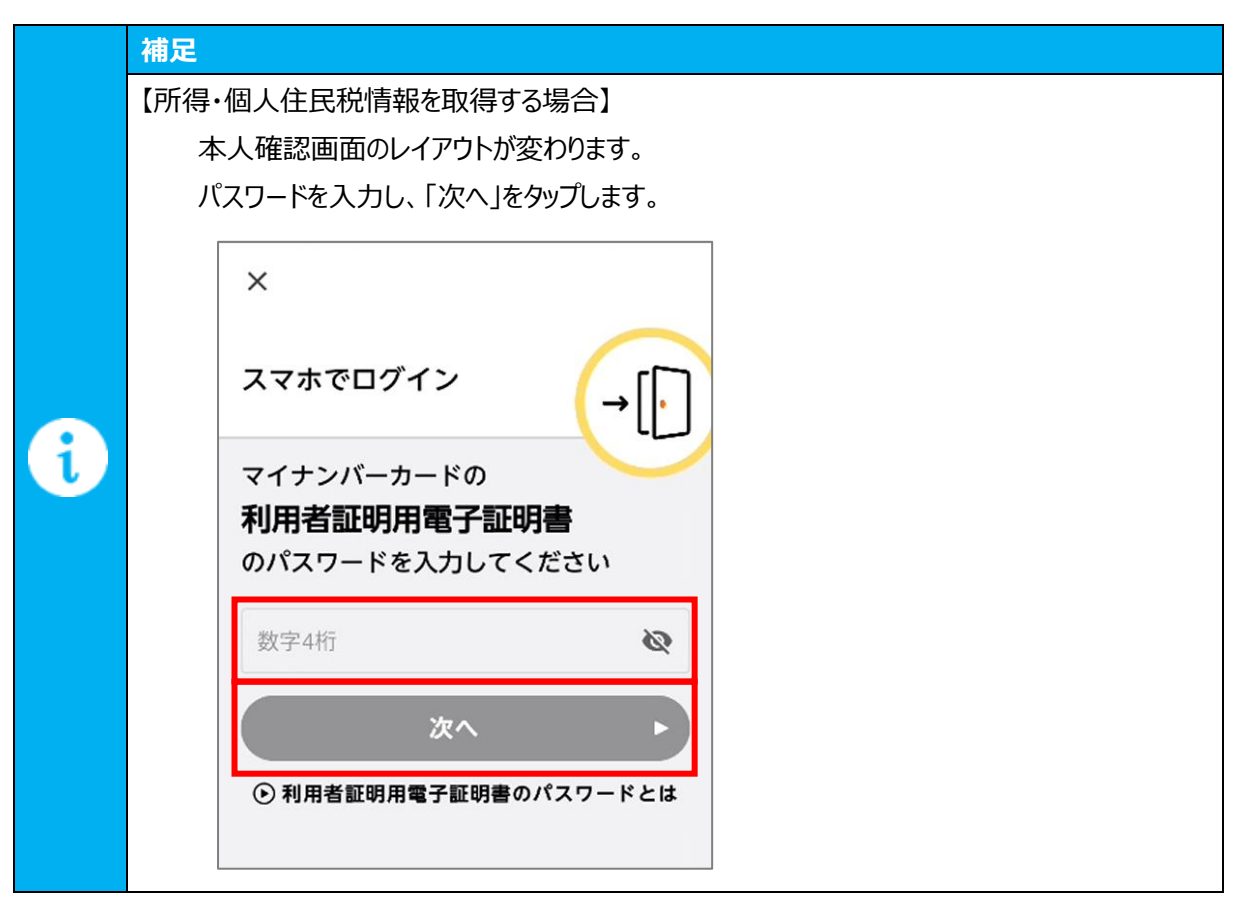

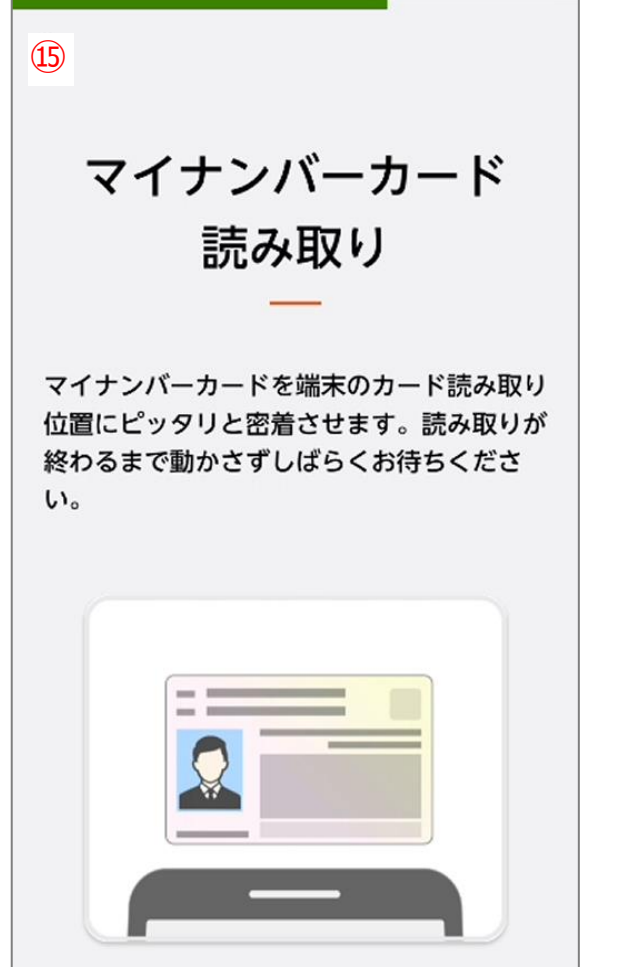

(15) スマートフォンのカード読み取り位置に個人番号カー ドを合わせます。

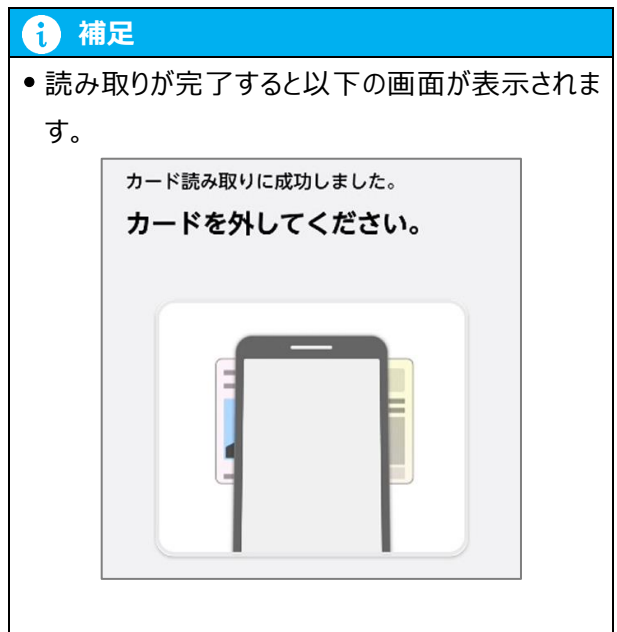

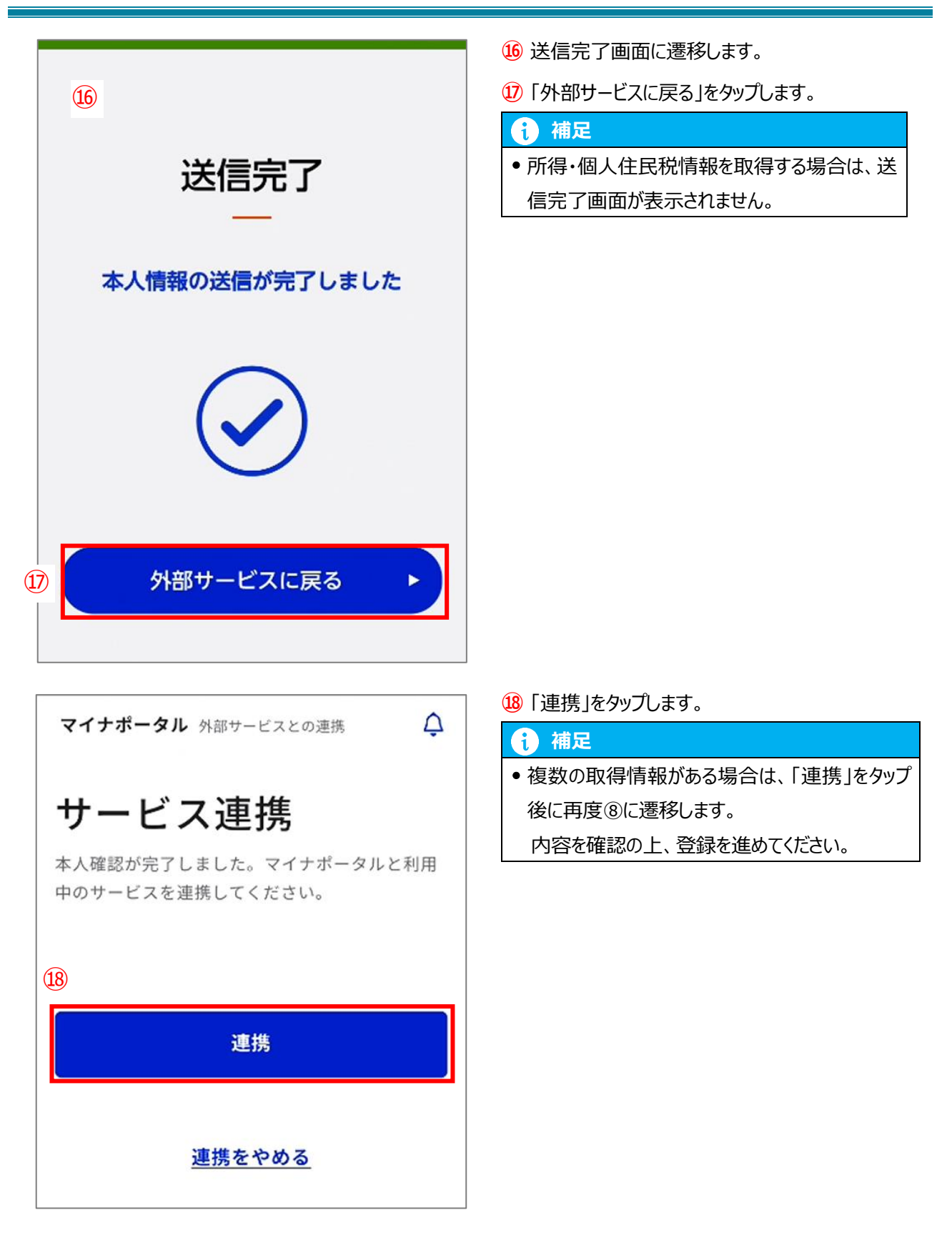

#### PC の場合

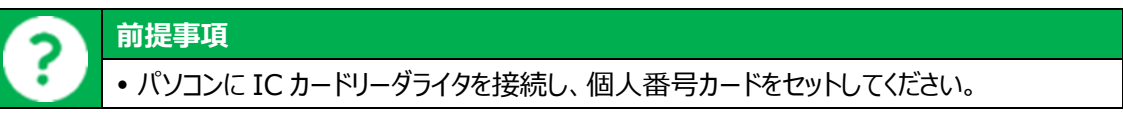

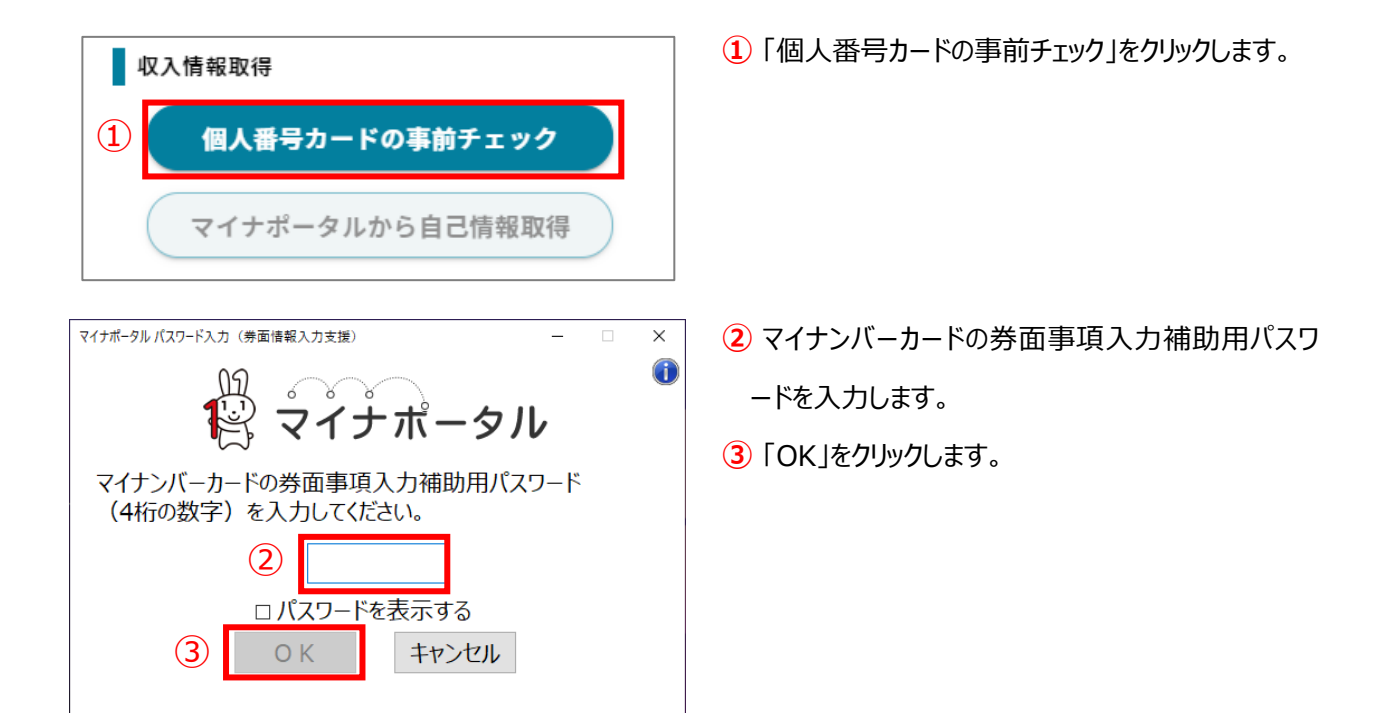

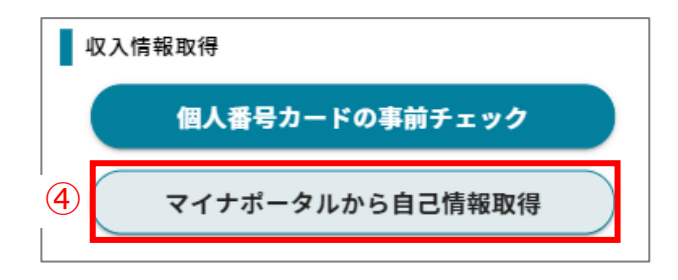

- ④ 「マイナポータルから自己情報取得」をクリックしま
- す。

| 5 サービス連携                                                                                                    | ⑤ マイナポータル連携画面に遷移します。                   |
|----------------------------------------------------------------------------------------------------|----------------------------------------|
| マイナボータルと利用中のサービスを連携します。連携内容と規約へ確認同意のうえ、まずは本人確認<br>を行ってください。                                                                                                    | 1 補足                                   |
| 連携内容                                                                                                    | • 申請内容によって、取得情報が変わります。                 |
| 兵庫県教育委員会が就学支援制度受給資格審査のために提供する「兵庫県就学支援制度オンライン申請システム」への記録・表示のため、マイナボータルを通じて以下の情報を取得します。 ・所得・個人住民税情報 詳細の項目 > 同意事項 マイナボータルの利用規約 [2] マイナボータルの利用規約 [2] マイナボータルの利用規約 [2] | ・所得・個人住民税情報<br>詳細の項目 ~                 |
| □ 利用規約に同意する                                                                                                    | ●   詳細の頃目」をクリックすると、取得情報の詳<br>細が表示されます。 |
| ICカードリーダライタで本人確認                                                                                                    | ・所得・個人住民税情報<br><u>詳細の項目</u> ~          |
| <u>連携をやめる</u>                                                                                                    |                                        |
| ○ 利用規約に同意する                                                                                                    | 6 内容を確認の上、チェックを入れます。                   |
|                                                                                                    | ⑦「IC カードリーダライタで本人確認」をクリックしま            |
| (7) ICカードリーダライタで本人確認                                                                                                    | す。                                     |
|                                                                                                    |                                        |
| 連携をやめる                                                                                                    | • 画面下部の「連携をやめる」をクリックすると、自              |
|                                                                                                    | こ情報取得を中止し、オンライン申請システム                  |
|                                                                                                    | の収入情報入力画面に遷移します。                       |
|                                                                                                    | 連携をやめる                                 |

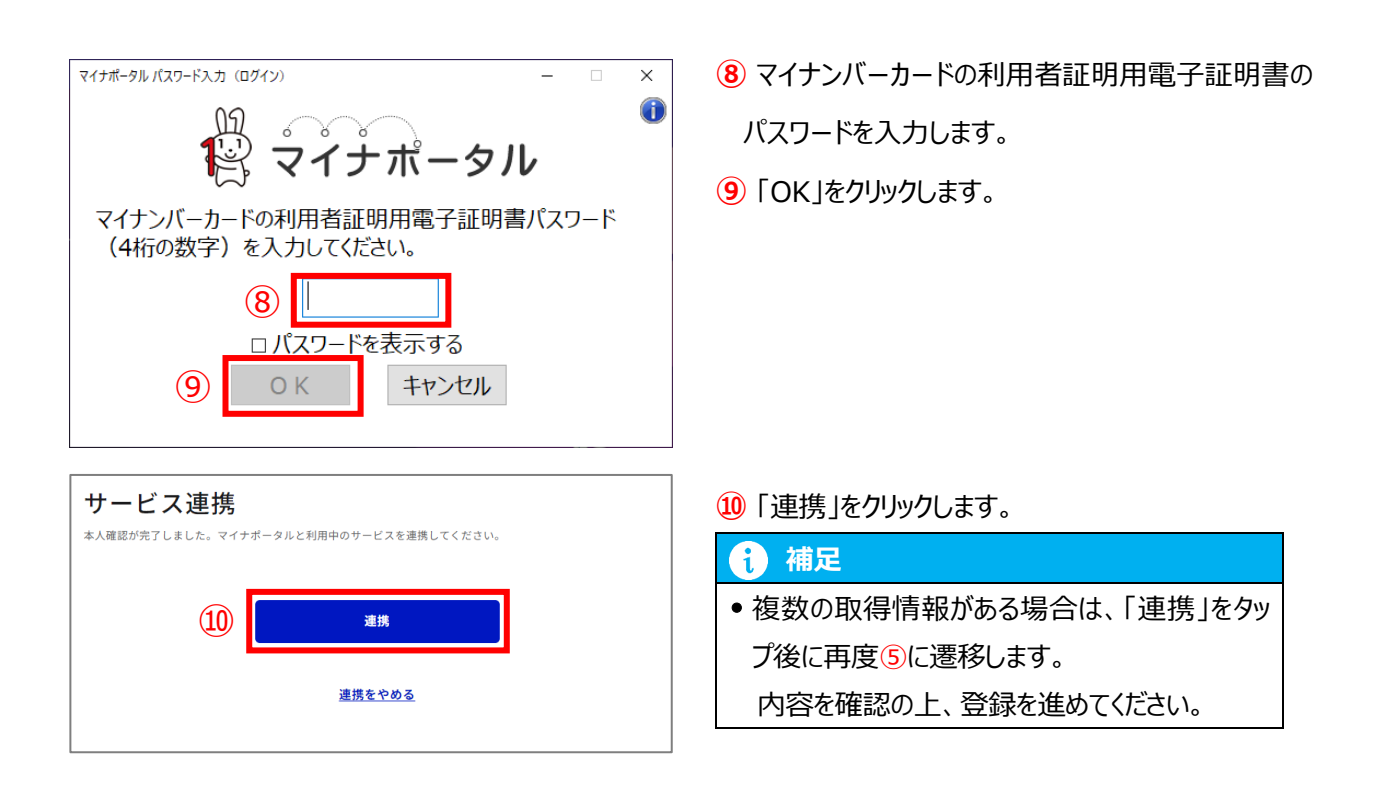

#### 自己情報取得後

|   | 収入情報取得                     |
|---|----------------------------|
|   | 個人番号カードの事前チェック             |
| 1 | マイナポータルから自己情報取得            |
|   | 課税所得額(課税標準額)<br>円          |
|   | 市町村民税調整控除額<br>円            |
|   | 所得割額<道府県民税><br>円           |
|   | 所得割額<市町村民税>                |
|   | 扶養控除情報(老人)<br>3人           |
|   | 扶養控除情報(同老)<br>1人           |
|   | 16歳未満扶養者数<br>人             |
|   | 本人該当区分(同一生計配偶者)<br>同一生計配偶者 |
|   | 本人該当区分(控除対象障害者)            |
|   | 本人該当区分(控除対象寡婦・ひとり親)<br>宮婦  |

1 画面下部に取得した自己情報が表示されます。

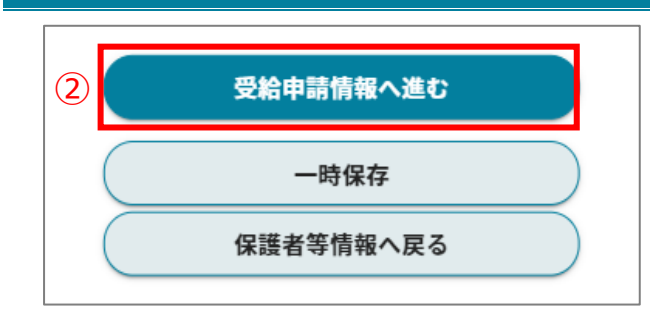

② 画面下部の[受給申請情報へ進む]ボタンをタップ します。

#### 前 補足

・収入状況を提出する保護者等が複数人いる場合は、[次の収入情報へ進む]をタップし、次の保護者等の収入情報を入力します。

次の収入情報へ進む

#### 1 補足

課税情報等が未申告の場合は審査できませんので、市区町村役場等で収入申告を行ってください。

# 3. b.「個人番号を入力する」場合

| 1 個人番号入力                                                                                                    | 1 個人番号と基準日時点の住所地が所在する自                                                                                                    |
|----------------------------------------------------------------------------------------------------|----------------------------------------------------------------------------------------------------|
| <ul> <li>▲ 小山 5005</li> <li>個人番号 33</li> <li>123456789012</li> <li>課税地情報 ?</li> <li>都道府県 82</li> <li>兵庫県</li> <li>市町村 82</li> <li>神戸市</li> <li>②</li> <li>以下の内容を確認の上、チェックを付けてください。 23</li> <li>本申請の個人番号及び本人確認画像は、法令に定められた範囲内のみで奨学給付金の支給事務に使用します。</li> </ul> | <ul> <li>治体を選択します。</li> <li>補足</li> <li>「課税地情報」欄は、生活保護を受給されていない場合のみ表示されます。</li> <li>2 内容を確認の上、チェックを付けます。</li> <li>3 [受給申請情報へ進む]ボタンをタップします。</li> <li>2 内名状況を提出する保護者等が複数人いる場合は、[次の収入情報へ進む]をタップし、次の保護者等の収入情報へ進む]をタップし、次の保護者等の収入情報を入力します。</li> </ul> |
| ③         受給申請情報へ進む           一時保存         前の収入情報へ戻る                                                                                                    |                                                                                                    |

#### 4. c.「所得確認書類等を画像添付にて提出する」場合 1 [ファイル選択]ボタンをタップし、添付する確認書類 所得確認書類等登録 所得確認書類等画像 🕜 等の画像ファイルを選択します。 2 [受給申請情報へ進む]ボタンをタップします。 1 補足 • 収入状況を提出する保護者等が複数人いる場 (1) ファイル選択 合は、[次の収入情報へ進む]をタップし、次の保 護者等の収入情報を入力します。 2 受給申請情報へ進む 次の収入情報へ進む 一時保存 前の収入情報へ戻る

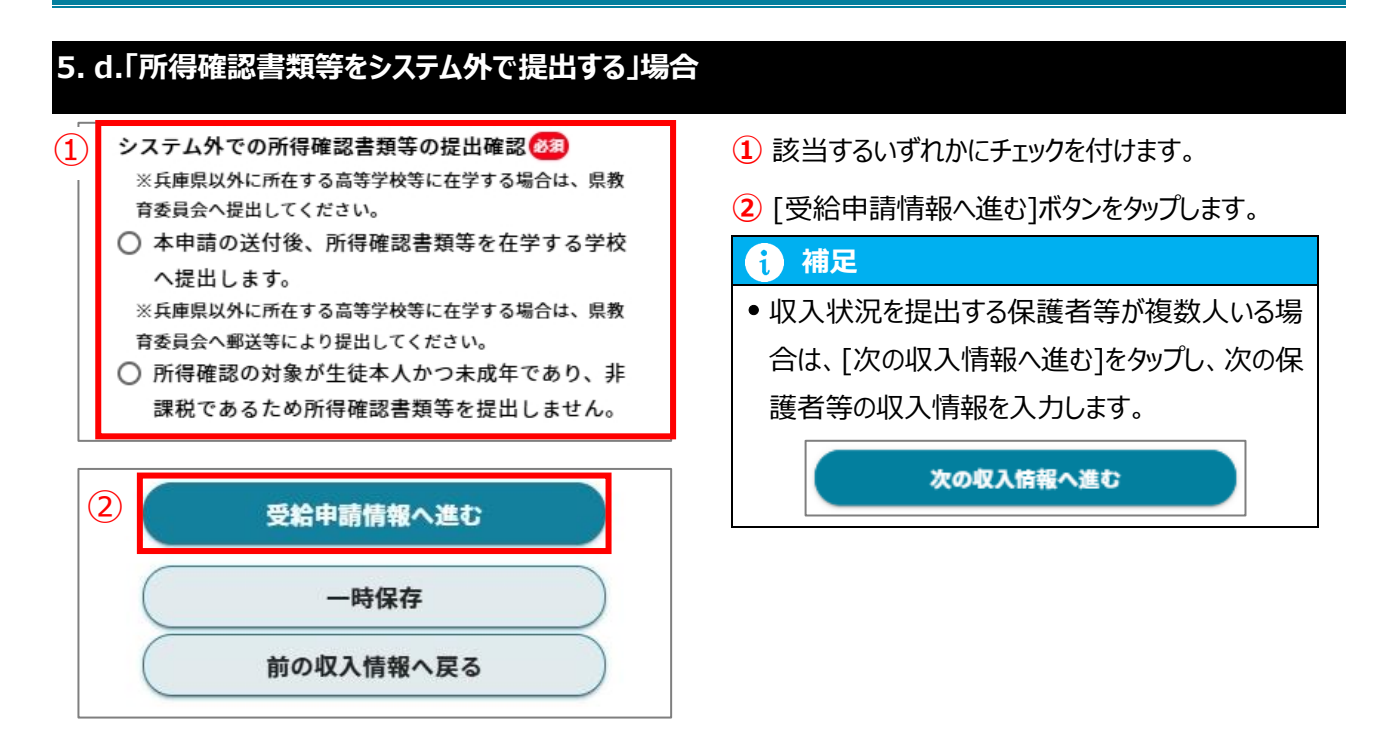

### III-2-10.【受給申請情報】画面

#### 1. 受給申請情報の入力を行います。

| 奨学給付金<br>> 受給資格認定申請                       |             |
|-------------------------------------------|-------------|
| 生徒 学校 保護者 収入 受給申<br>情報 情報 等情報 情報 請情報      | 申請 申請 確認 完了 |
| 受給申請情報                                    |             |
| <ul> <li>申請区分</li></ul>                   |             |
| ○ 生活保護(生業扶助)受給世帯                          | 32,300円     |
| ○ 非課税世帯                                   | 143,700円    |
| □ 災害等により着用を義務付け<br>られている制服が喪失(毀<br>損)した世帯 | 64,800円     |
| ○ 通信制                                     |             |
| ○ 生活保護(生業扶助)受給世帯                          | 32,300円     |
| ○ 非課税世帯                                   | 50,500円     |
| □ 災害等により着用を義務付け<br>られている制服が喪失(毀<br>損)した世帯 | 64,800円     |

扶養親族情報へ進む

2

1 申請区分を選択します。

| <b>i</b> 補足                                     |         |
|-------------------------------------------------|---------|
| • 専攻科の場合は、「専攻科」の区                               | 分から選択しま |
| す。                                              |         |
| 申請区分 🚳                                          |         |
| ◉ 専攻科                                           |         |
| ◉ 非課税(0円)世帯                                     | 50,500円 |
| ○ 105,500円未満(非課税除<br>く)である世帯                    | 10,100円 |
| ○ 105,500円以上264,500円未<br>満であり扶養する子が3人以<br>上いる世帯 | 10,100円 |
| □ 災害等により着用を義務付け<br>られている制服が喪失(毀<br>損)した世帯       | 64,800円 |

#### 2 [扶養親族情報へ進む]ボタンをタップします。

| 加算支給申請情報 🞯            |          |
|-----------------------|----------|
| 🔲 以下の生徒は、災害等により着用を義務付 | けら       |
| れている制服が喪失(毀損)したことを書   | わし       |
| ます。                   |          |
| 申請者住所                 |          |
| 郵便番号 🜌                |          |
| 123 4567              |          |
| 都道府県必須                |          |
|                       |          |
| 市区町村 🚳                |          |
| 神戸市中央区下山手通            |          |
| 丁目・番地・号 283           |          |
| 9丁目99番地               |          |
| 建物名・号室                |          |
| 建物名・号室                |          |
|                       |          |
| 申請者名前                 |          |
| 兵庫 父太郎                |          |
| 対象生徒名                 |          |
| 兵庫 太郎                 | $\frown$ |
| 在学する学校の名称             |          |
| 開発者用全日制学校             |          |
| 対象生徒の続柄 🕜 छ           |          |
|                       |          |
|                       |          |
| 义害発生日 <u>689</u>      |          |
|                       |          |
|                       |          |
| 例) ○○地震、台風○号 等        |          |
| 制服の再購入に係る証明書画像 🥝      |          |
|                       |          |
|                       |          |
|                       |          |
| L                     |          |
| ファイル選択                |          |
|                       |          |
|                       |          |
| 扶養親族情報へ進む             |          |
|                       |          |

#### 前 補足

「災害等により着用を義務付けられている制服が喪失(毀損)した世帯」にチェックを入れると、「加算支給申請情報」欄が表示されます。
 各項目に情報を入力してください。

#### III-2-11.【扶養親族情報】画面

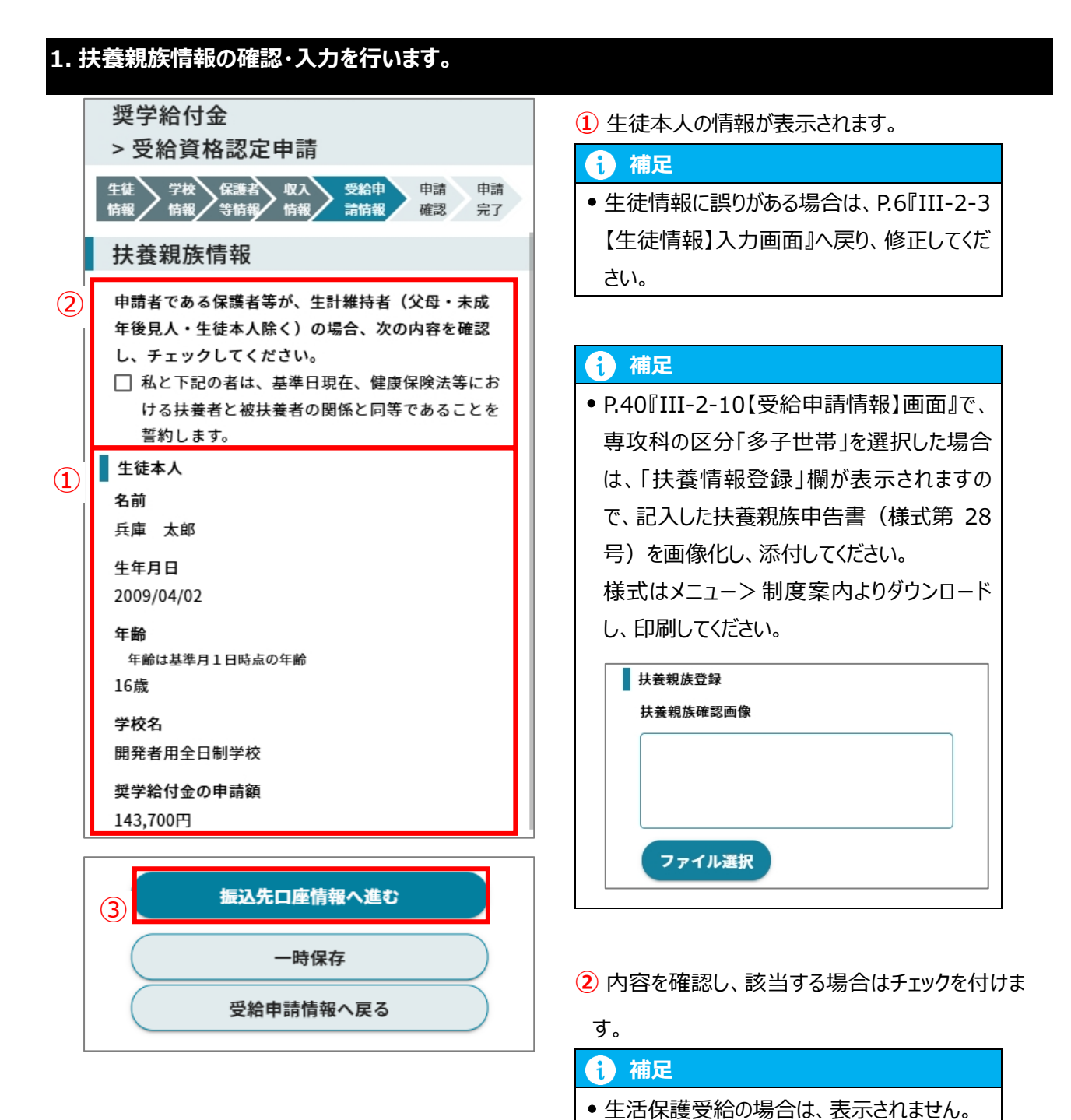

3 [振込先口座情報へ進む]ボタンをタップします。

#### III-2-12.【振込先口座情報】画面

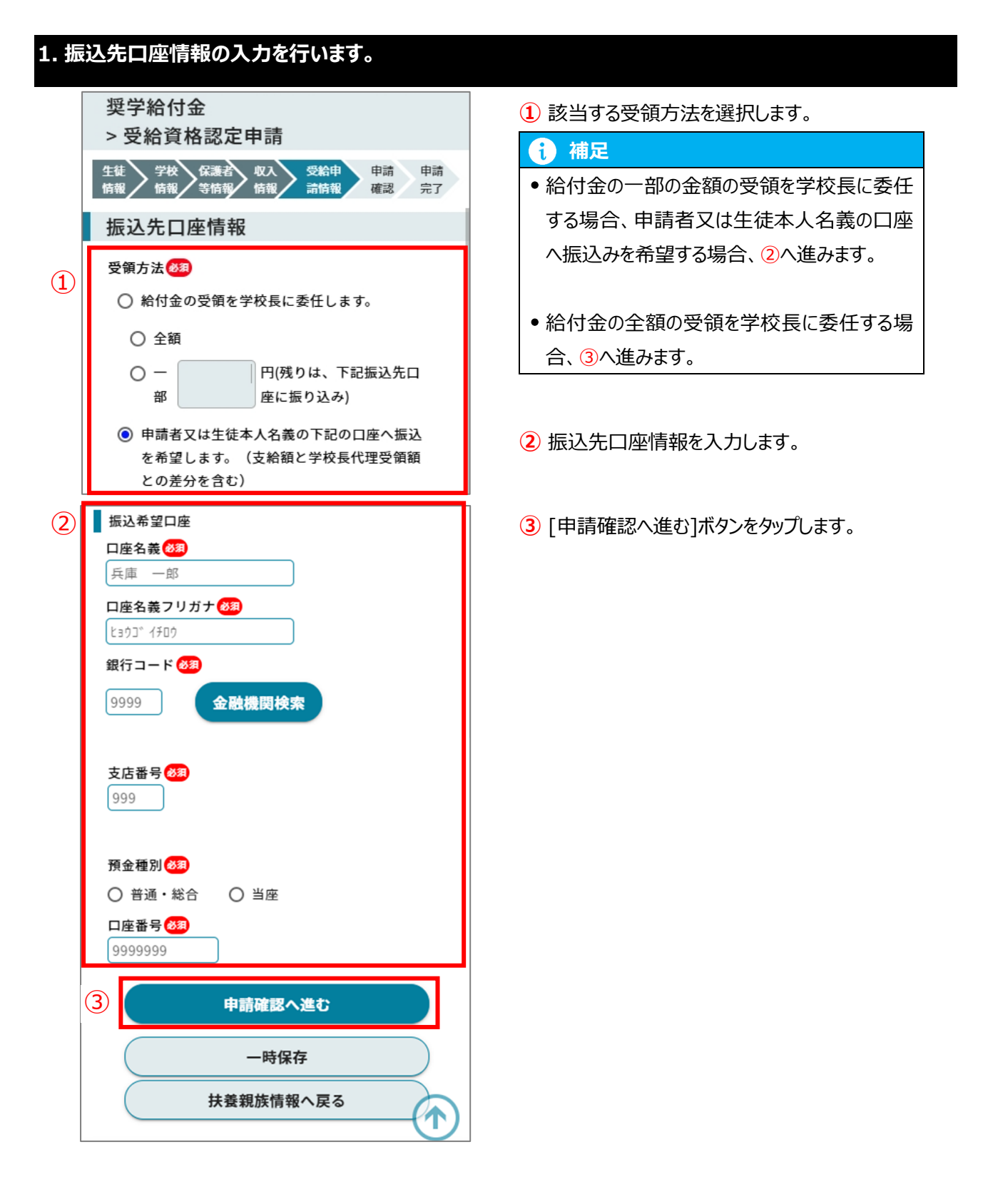

| 補足                                  |                        |
|-------------------------------------|------------------------|
| • 「銀行コード」及び「支店番号」は[金融機関検索]          | ボタンより検索可能です。           |
| 銀行コード 🜌<br>9999 <sup>①</sup> 金融機関検索 | ① [金融機関検索]ボタンをタップします。  |
| 金融機関選択                              | ②【金融機関選択】画面で「金融機関名」    |
| 2 金融機関名                             | を入力し、[検索]ボタンをタップします。   |
| 検索結果 1件                             | ③「検索結果」から該当の金融機関をタップ   |
| ③ 三菱UFJ信託銀行                         | しまり。                   |
| 戻る                                  |                        |
| 金融機関選択                              | ④「支店名」を入力し、[検索]ボタンをタップ |
| 三菱UFJ信託銀行                           | します。                   |
| ◆店営業部                               | ⑤「検索結果」から該当の支店名をタップし   |
| 検索結果 1件                             | ます。                    |
| 5 本店営業部                             |                        |
| 戻る                                  |                        |

### III-2-13. 【申請確認】画面

| 1. 申請内容を確認します。                                                                                                    |                                 |
|----------------------------------------------------------------------------------------------------|---------------------------------|
| 授学給付金<br>> 受給資格認定申請<br>生徒<br>情報<br>学校<br>情報<br>学校<br>情報<br>学校<br>情報<br>大<br>低<br>な<br>大<br>低<br>、<br>、<br>、<br>、<br>、<br>、<br>、<br>、<br>、<br>、<br>、<br>、<br>、 | 1 申請内容が正しいことを確認し、連絡先を入力し<br>ます。 |
| 申請確認                                                                                                    |                                 |
| 申請確認       申請日       2024/03/05                                                                                                    |                                 |
| 生徒情報<br>名前<br>兵庫 太郎                                                                                                    |                                 |
| フリガナ<br>ヒョウゴ タロウ                                                                                                    |                                 |
| 生年月日<br>2008/01/28                                                                                                    |                                 |
| 郵便番号<br>650-0011                                                                                                    |                                 |
| 都道府県<br>兵庫県                                                                                                    |                                 |
| 市区町村名                                                                                                    | 1                               |
| <ol> <li>連絡先</li> <li>電話番号 <u>8</u>2</li> <li>電話番号は数字のみで入力してください。</li> </ol>                                                                                  |                                 |
| メールアドレス <mark>8</mark> 8                                                                                                    |                                 |
| 備考欄(2回目以降の申請の場合は、前回申請からの<br>変更理由を記載すること)                                                                                                    |                                 |
| 例) (2回目以降の申請の場合)令和〇年〇月〇日<br>転居により住所変更                                                                                                    |                                 |
| 〒和○平○月○日<br>離婚により保護者変更                                                                                                    |                                 |

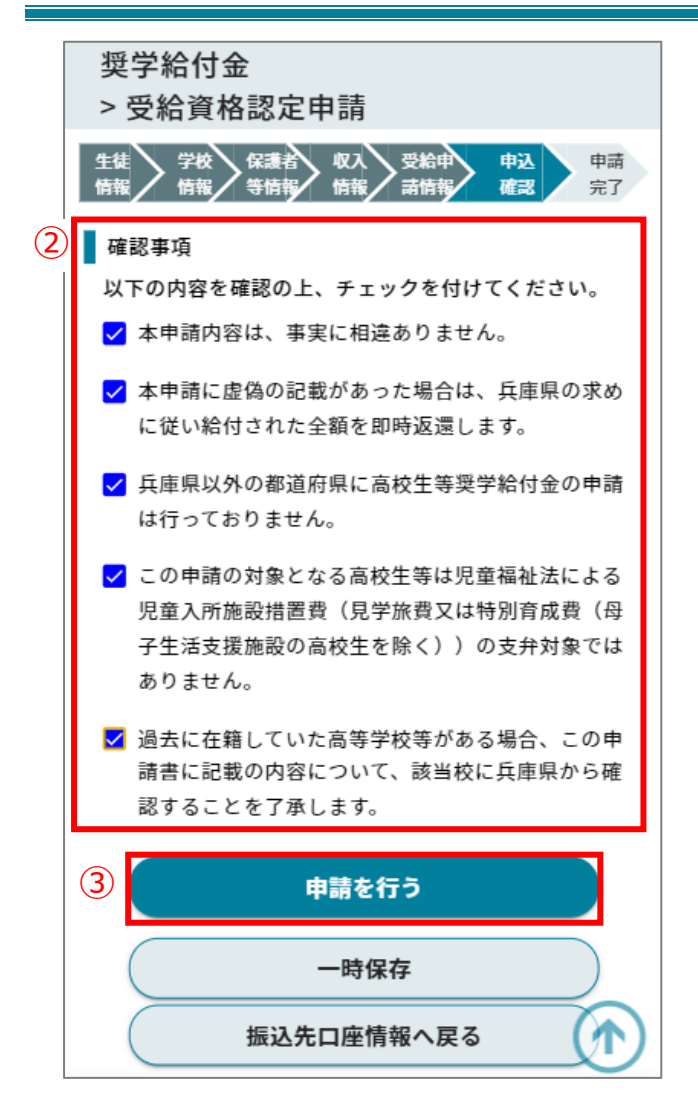

- 2 内容を確認し、チェックを付けます。
- 3 [申請を行う]ボタンをタップします。

#### III-2-14. 【申請完了】画面

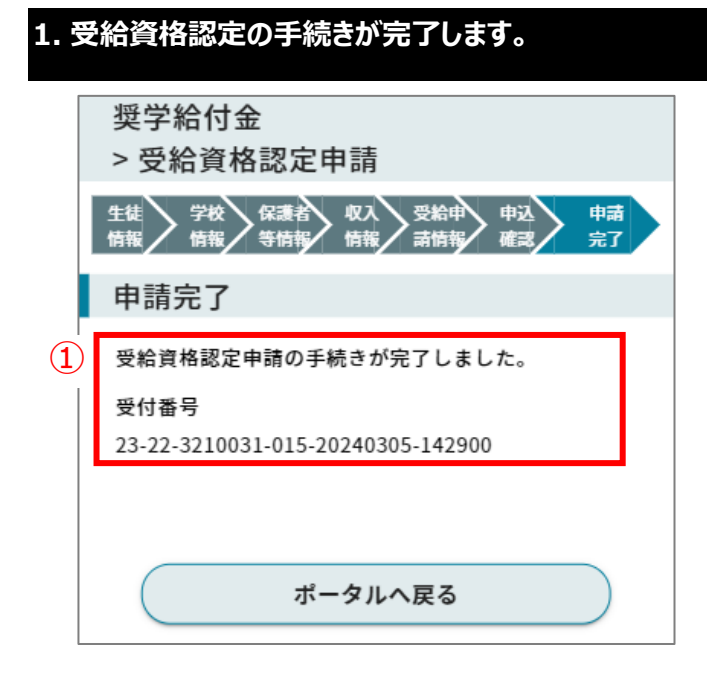

 受給資格認定の手続きが完了し、受付番号が 発行されます。

#### III-2-15. 結果通知確認

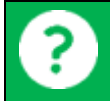

#### 前提事項

• 受給資格認定の結果通知がメールで受信されていること。

#### 1. 結果通知の確認を行います。

申請状況一覧

| 生徒・保護者向けポータル |     |
|--------------|-----|
| お知らせ         |     |
| お知らせはありません   |     |
| ×=           |     |
| 【申請・変更手続き】   | (+) |
| 【申請状況一覧】     |     |
| 1 申請状況一覧     |     |

 【ポータル】画面のメニューより「申請状況一覧」を 展開し、表示された[申請状況一覧]をタップします。

2 申請状況一覧からステータスを確認し、「審査済」

になっていることを確認します。

i) 補足

|   | ■ 申請区分                                        |
|---|-----------------------------------------------|
|   | 奨学給付金                                         |
|   | ■ 申請詳細区分<br>受給資格認定申請                          |
|   | ■ 申請日<br>2024/03/05                           |
|   | ■ 申請受付番号<br>23-22-3210031-015-20240305-142900 |
| 2 | ■ ステータス<br>審査済                                |
|   | ■ 審査完了日                                       |
|   | 2024/03/10                                    |

 ステータスが「申請中」の場合は、学校又は県 で審査手続き中です。

|               | 通知一覧               |
|---------------|--------------------|
|               |                    |
|               | ■ 申請区分             |
|               | 奨学給付金              |
|               | ■ 申請詳細区分           |
|               | 受給資格認定申請           |
|               | ■ 申請年度             |
|               | 2024               |
|               | ■ 審査結果             |
|               | 認定                 |
| $\frac{1}{3}$ | ■ 結果通知書            |
|               | 受給資格認定申請通知ファイル.pdf |

③ 通知一覧から結果通知書を確認します。

前 補足

結果通知書をダウンロードする場合は、結果通知書のリンクをタップします。